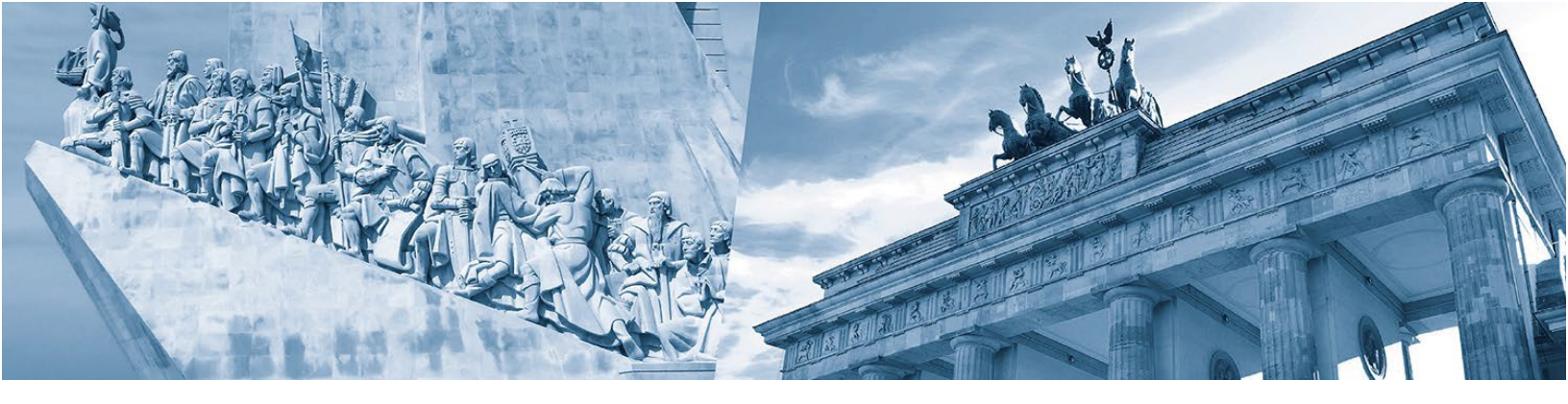

# Manual de utilização do Portal de Sócios

O novo Portal de Sócios da CCILA constitui-se como um valioso instrumento de networking para as empresas associadas, não apenas na rede da Câmara, mas também, se assim o desejar, num universo mais alargado.

Veja aqui as instruções de utilização do Portal e tire o maior partido de todas as funcionalidades que este lhe oferece:

- Aceder ao backoffice do Portal
  - Recuperar palavra-passe
  - o Entrar no Portal

### • Editar o seu perfil

- Atualizar os dados de sócio
- Atualizar morada e contactos
- o Atualizar as informações sobre proteção de dados
- Identificação das atividades primárias e secundárias com imagem em marca d'água

### • Gerir "A Minha Página"

- Alterar a foto do mural
- Alterar a foto de perfil
- Definir regras de privacidade para o pefil da empresa (público/limitado a sócios)
- <u>A publicação na "A minha página"</u>
  - o Iniciar uma nova publicação
  - Carregar fotos para a publicação
  - o Definir regras de privacidade para cada publicação individualmente

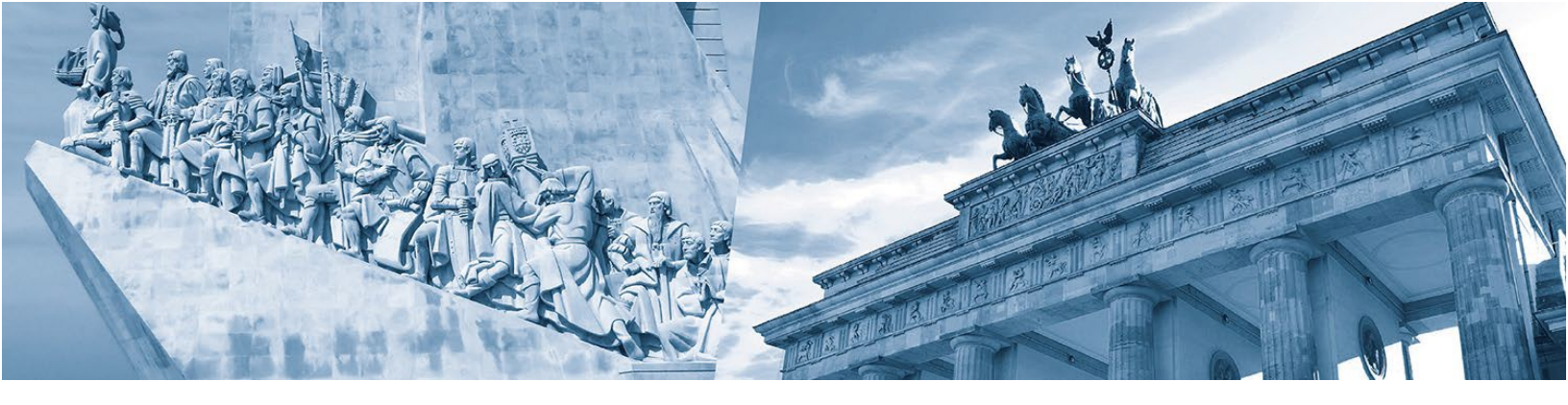

- Colocar *keywords* personalizadas
- Editar uma publicação

## Diretório de Sócios

- Filtros de pesquisa: Todos / Premium Partner / Partner / Destaques
- Pesquisa livre por CAE/NACE; Nome; Morada; etc.

## Interagir com outros sócios

- Seguir um sócio
- Enviar mensagens no chat de sócios
- Bloquear um sócio no chat
- Fazer "Gosto" nas publicações dos sócios
- o Partilhar uma publicação de sócios nos social media

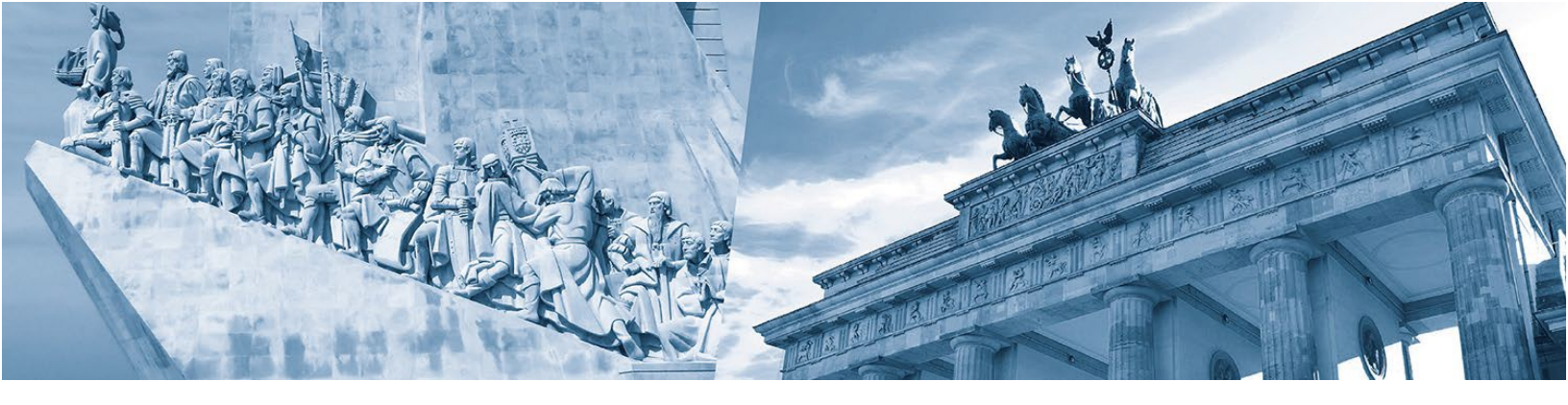

# Aceder ao backoffice do Portal

Para ver o videotutorial carregue aqui.

Para aceder ao Portal de Sócios da CCILA digite o seguinte endereço:

https://portalahk.ccila-portugal.com

Na página principal, o menu disponibiliza os seguintes pontos:

- "Tornar-se sócio" reencaminha o visitante para a respetiva página da CCILA sobre as vantagens de ser sócio
- "Diretório de Sócios" motor de busca que permite encontrar sócios de acordo com diferentes critérios
- "Publicações de Sócios" informações, notícias, etc. disponibilizadas pelos próprios sócios
- "CCILA informa" notícias, eventos, publicações da CCILA

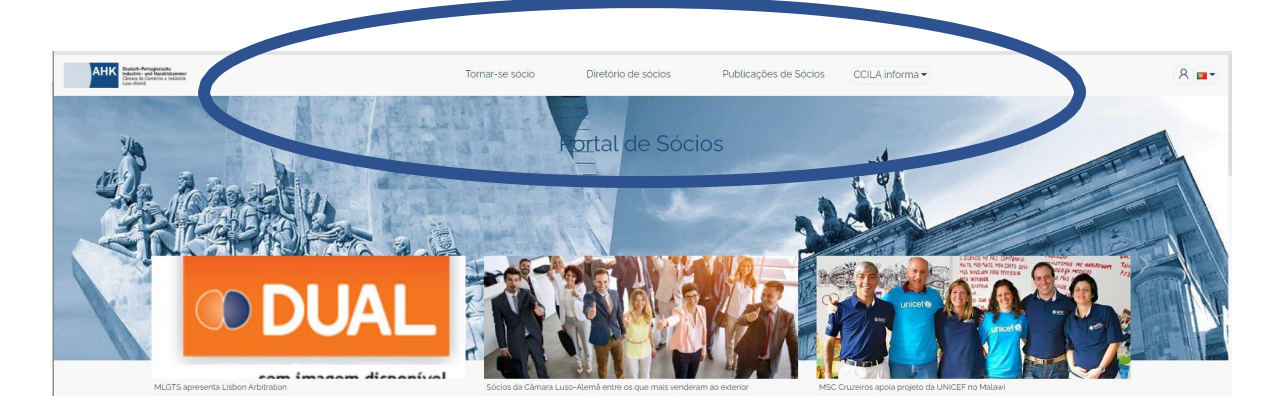

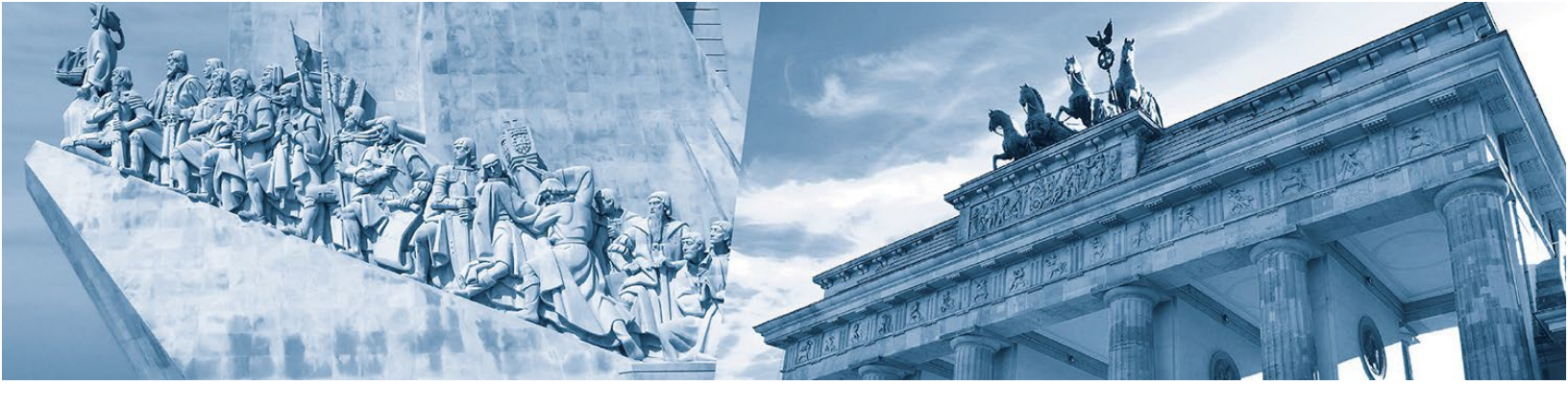

Para aceder à área reservada para os sócios é necessário efetuar o login com os dados de acesso de sócio (número de sócio e palavra-passe). A área de login encontra-se no lado superior direito da página inicial.

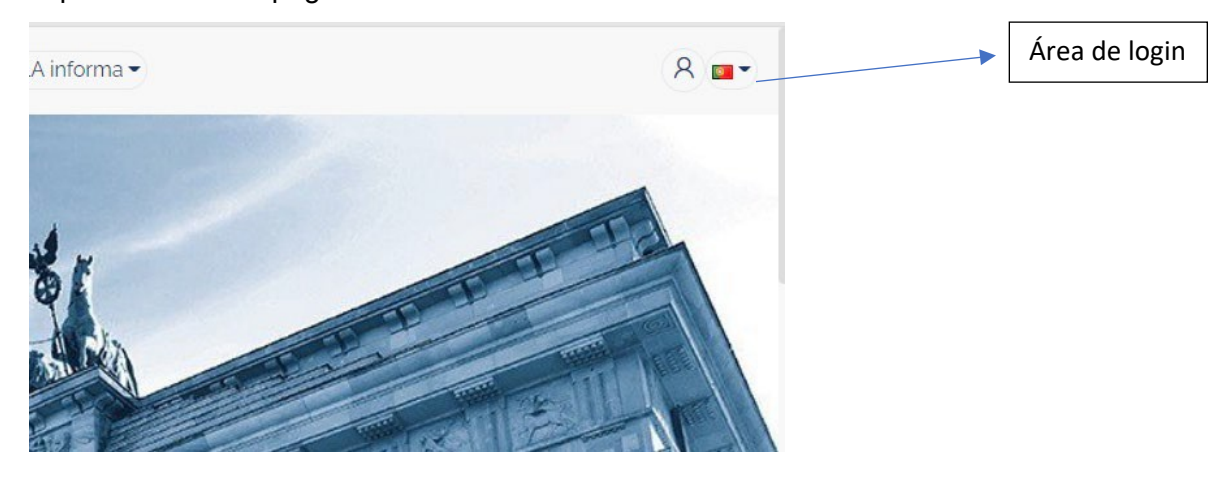

Depois de clicar no botão da área de login, surge a janela na qual devem ser introduzidos os dados de acesso de sócio (número de sócio e palavra-passe).

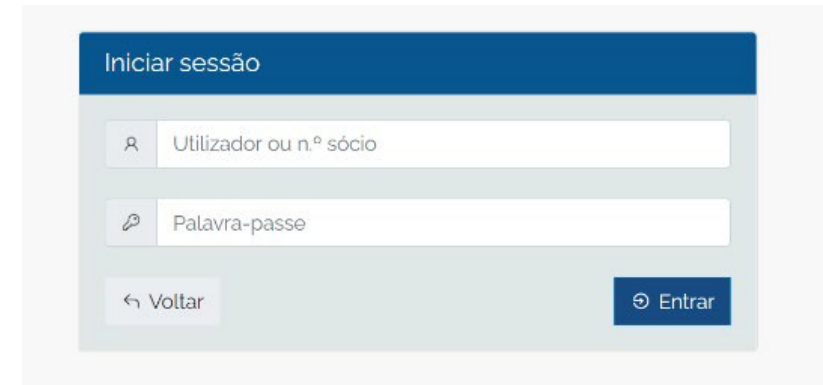

No caso de não dispor dos dados de acesso, poderá proceder à recuperação da sua palavra-passe introduzindo o número de sócio e o email do contacto de sócio.

Depois de efetuar o *login* passará para a página do portal com as funcionalidades destinadas apenas aos sócios.

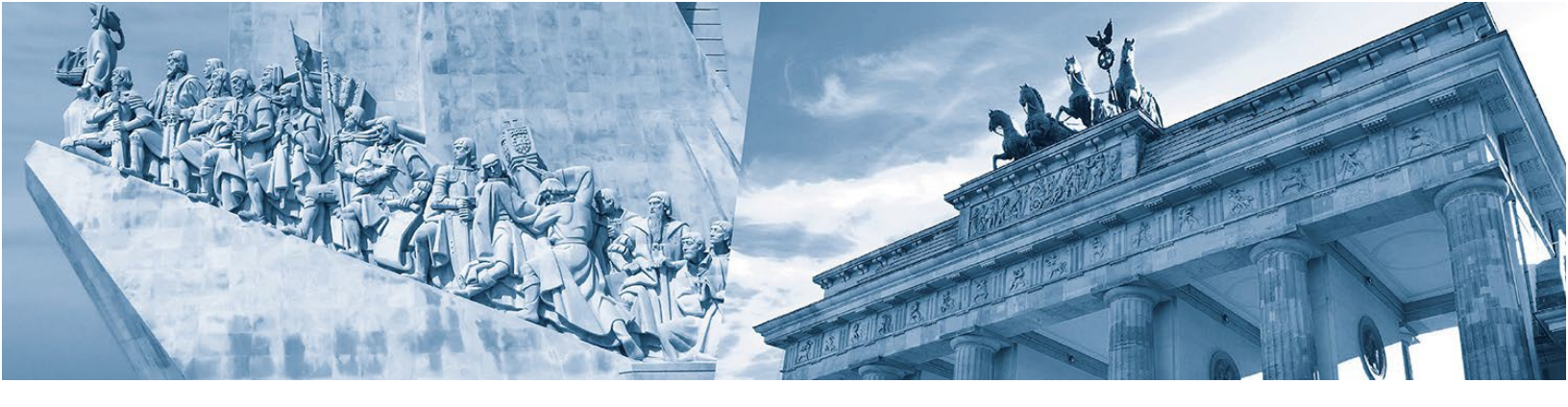

# Editar o seu perfil

Para ver o videotutorial carregue aqui.

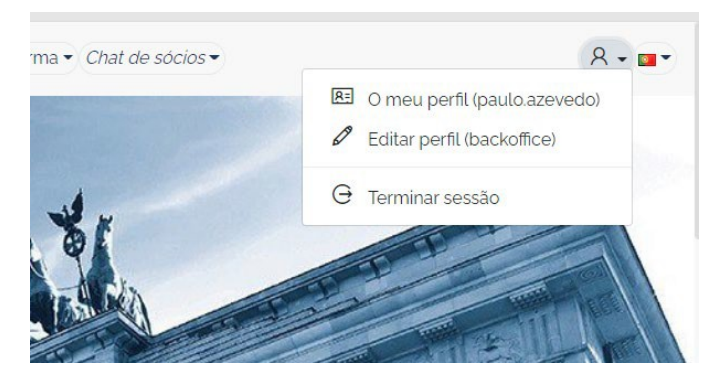

Depois de aceder à área destinada apenas aos sócios, poderá proceder à atualização dos dados de sócio no *backoffice*. Nesta área pode atualizar os seguintes dados:

Contacto de sócio

Morada e contactos

Descrição da atividade

Consentimento para a utilização de dados pessoais

| АНК                  | Os dados apresentados não sã   | io definitivos. As alterações de dados ao seu perfil aguardam validação. | × -5131 | ۵ | o |
|----------------------|--------------------------------|--------------------------------------------------------------------------|---------|---|---|
| 🖷 Início             | Perfil                         |                                                                          |         |   |   |
| 🛔 Área do utilizador |                                |                                                                          |         |   |   |
| 🛔 Perfil             | 🖕 Dados do sócio 🛛 🔛 Mo        | e contactos 🛛 Informação sobre protecção de dados pessoais               |         |   |   |
| Centro de mensagens  | Nº sócio                       | 131                                                                      |         |   |   |
| 오 Comunicação        | Nome completo                  | Globi, Rep - Soluções Informáticas, Lda.                                 |         |   |   |
|                      | Ano constituição               | 2001                                                                     |         |   |   |
|                      | NIF                            | 505758717                                                                |         |   |   |
|                      | Site                           | www.globalst_pt                                                          |         |   |   |
|                      | Facebook                       |                                                                          |         |   |   |
|                      | LinkedIn                       |                                                                          |         |   |   |
|                      | Xing                           |                                                                          |         |   |   |
|                      | Capital Social                 | 5000.00                                                                  |         |   |   |
|                      | Nº colaboradores               | 9                                                                        |         |   |   |
|                      | Como sócio estou especialmente | Plataforma contactos/ networking                                         |         |   |   |
|                      |                                | Contactos generciais Portugal/Alemanha/Portugal                          |         |   |   |
|                      |                                | Oferta do perviços de Qualificação Profissional                          |         |   |   |
|                      |                                | Serviços idicos e fiscais                                                |         |   |   |
|                      |                                | Outro                                                                    |         |   |   |
|                      | Atividade principal            | Servi - *                                                                |         |   |   |
|                      | Atividade secundária           | mércio 💌                                                                 |         |   |   |
|                      | ividade da empresa em          | Soluções informáticas e consultoria                                      |         |   |   |

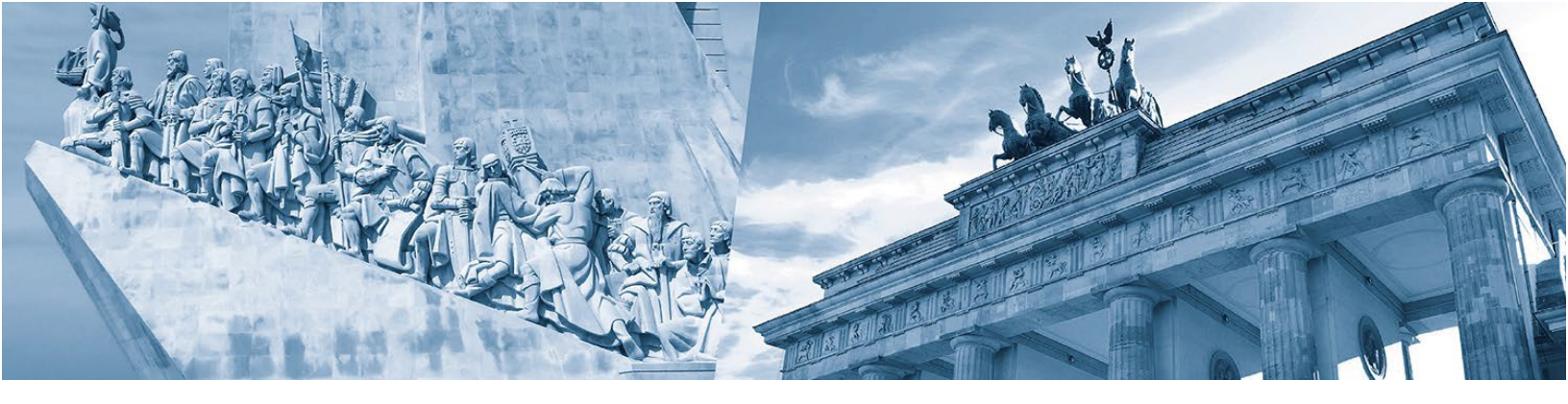

| АНК                          |                                                                                       |                                                                                   |                                                                                                | 🔔 Wojt                                                                                          | ek 🔒 🎜 Թ Terminar sessão 🚞                     |    |
|------------------------------|---------------------------------------------------------------------------------------|-----------------------------------------------------------------------------------|------------------------------------------------------------------------------------------------|-------------------------------------------------------------------------------------------------|------------------------------------------------|----|
| A Início                     | Perfil                                                                                |                                                                                   |                                                                                                |                                                                                                 | 🗸 Guardar dado                                 | 95 |
| 🔺 Área do utilizador         | -                                                                                     |                                                                                   |                                                                                                |                                                                                                 |                                                |    |
| 🛔 Perfil 🛛 🗸                 | Fotografia 🔒 Dados do s                                                               | ócio 🛛 🔤 Manda e contactos                                                        | Informação sobre protecção de dados pess                                                       | oals                                                                                            |                                                |    |
| ☑ Centro de mensagens        | Morada parte 1                                                                        |                                                                                   |                                                                                                |                                                                                                 |                                                |    |
| Explorador de ficheiros      | March and D                                                                           |                                                                                   |                                                                                                |                                                                                                 |                                                |    |
| Área administrativa          | Morada parce 2                                                                        |                                                                                   |                                                                                                |                                                                                                 |                                                |    |
| 🗪 Comunicação                | Apartado + Cod. Postal<br>Apartado                                                    |                                                                                   |                                                                                                |                                                                                                 |                                                |    |
| 👂 Configuração da aplica 🛛 o | Cod.Postal + Localidade                                                               |                                                                                   |                                                                                                |                                                                                                 | •                                              |    |
| 📽 Administração              | País                                                                                  | (selecione uma op                                                                 |                                                                                                |                                                                                                 | ٣                                              |    |
|                              | Telefone                                                                              |                                                                                   |                                                                                                |                                                                                                 |                                                |    |
|                              | Fax                                                                                   |                                                                                   |                                                                                                |                                                                                                 |                                                |    |
|                              | Email geral publico                                                                   |                                                                                   |                                                                                                |                                                                                                 |                                                |    |
|                              | Caso Indique um email pesse                                                           | al, terá que assinatios campos de <b>Cons</b>                                     | entimento para a Utilização de Dados Pessoais a                                                | ibaixo.                                                                                         |                                                |    |
|                              | <ul> <li>Autorizo a utilização interna r<br/>dos Dados Pessoais não seja a</li> </ul> | a CCILA e o trata pento de Dados Pessoa<br>utorizado, ser a somente publicados os | is das Pessoas de Contacto da nossa empresa p<br>lados genéricos (nome da empresa, endereço, t | ara efeitos de publicação no Diretório de Sócios e<br>elefone, fax e e-mail não personalizado). | outras publicações da CCILA. Caso o tratamento |    |
|                              | Favor de escolher no campo o                                                          | orresponencia os contactos a quem dev                                             | e ser dirigida toda a correspondência                                                          |                                                                                                 | Novo                                           |    |
|                              | Função                                                                                | Nome                                                                              | Email                                                                                          | Correspondência                                                                                 |                                                |    |
|                              |                                                                                       |                                                                                   |                                                                                                |                                                                                                 |                                                |    |

Pode definir no *backoffice* uma imagem a colocar em marca d'água, alusiva à sua atividade: Comércio, Serviços, Indústria ou uma combinação de duas categorias, quando aplicável.

A marca d'água é definida ao preencher os campos da atividade principal e secundária no *backoffice* e ficará visível depois no Diretório de Sócios.

| ° colaboradores                                 |                                                                                                    |                                   |
|-------------------------------------------------|----------------------------------------------------------------------------------------------------|-----------------------------------|
| iomo sócio estou especialmente<br>Iteressado em | Plataforma de contactos/ networking     Contactos comercíais Portugal/Alemanha/Portugal     Oferta dos serviços de Qualificação Profissional     Serviços jurídicos e fiscais     Outros | Atividade principal e secundária. |
| tividade principal                              | (Não definido)                                                                                                    |                                   |
| Atividade secundária                            | (Não definido) v                                                                                                    |                                   |
| Atividade da empresa em Português               | Atividade                                                                                                    |                                   |
| Atividade da empresa em Alemão                  | Aktivität                                                                                                    |                                   |
| AE                                              | CAE                                                                                                    |                                   |
| mpresas representadas                           |                                                                                                    |                                   |
| darcas representadas                            |                                                                                                    |                                   |
| Representação                                   |                                                                                                    |                                   |
| iede                                            |                                                                                                    |                                   |

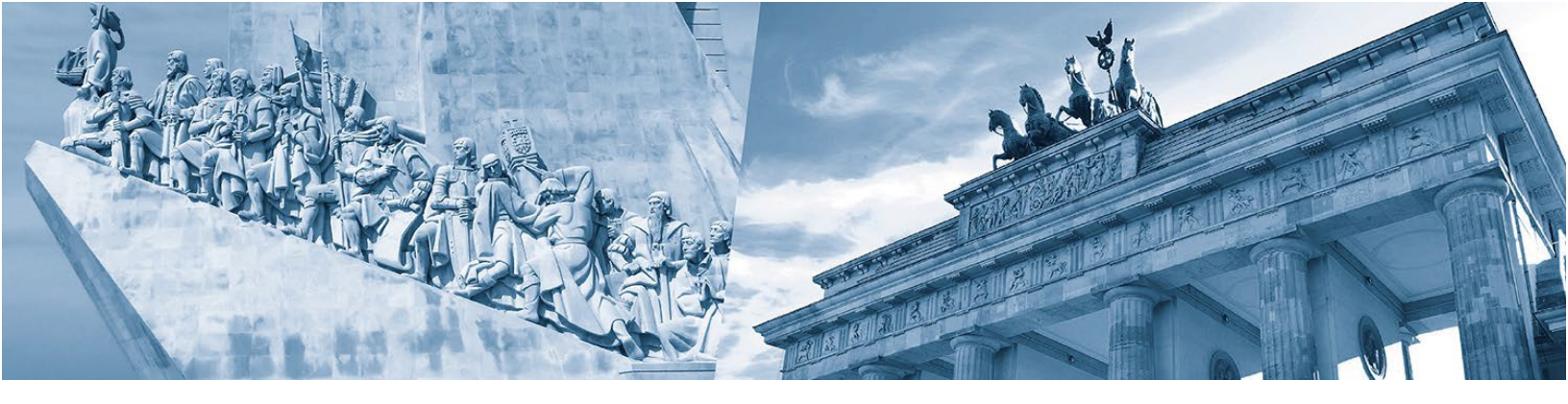

A marca d'água é definida ao preencher os campos da atividade principal e secundária no backoffice e ficará visível depois no Diretório de Sócios.

Depois de gravar o seu perfil a marca d'água alusiva à sua atividade irá aparecer na página do Diretório de Sócios:

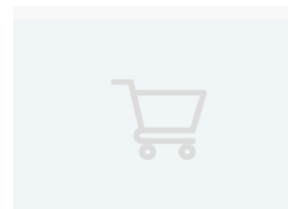

Comércio

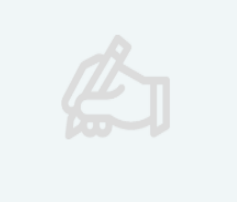

Serviços

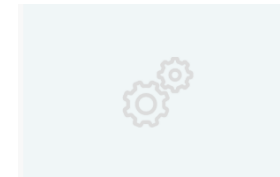

Indústria

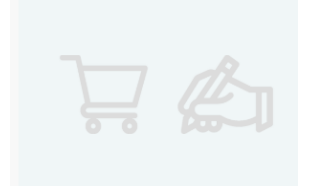

Combinação de duas categorias.

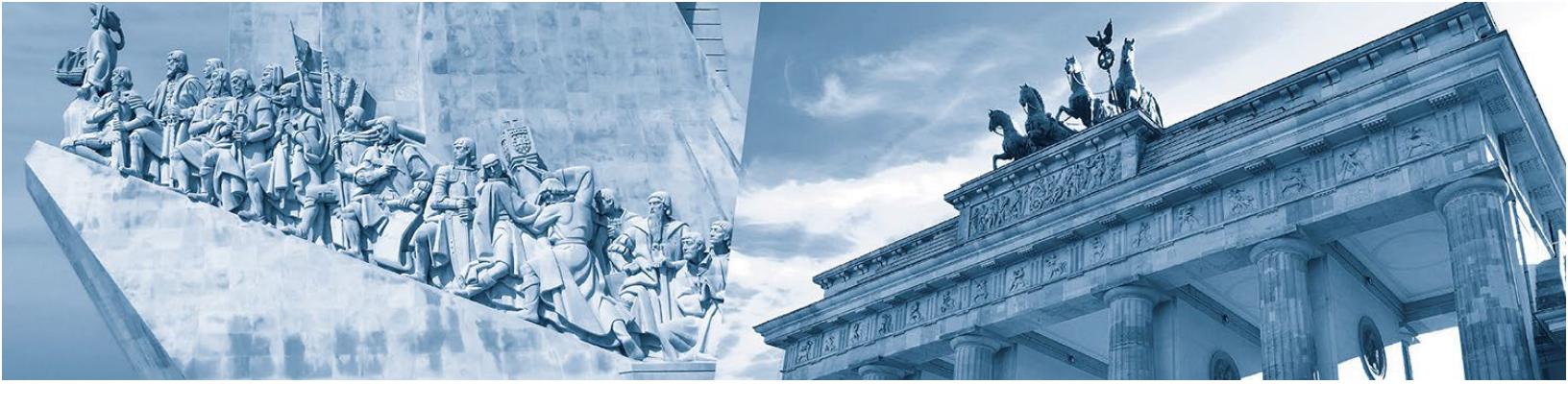

# Gerir a minha página

Para ver o videotutorial carregue aqui.

Clicando em "**A** *minha página*" no menu acede à área da sua página onde poderá gerir os vários conteúdos para apresentar a sua empresa.

| $\leftarrow$ $\rightarrow$ $\circlearrowright$ $\land$ https                | ://portalahk.ccila-portugal.com/home/profile                                                                                                    | Iniciar sessão 🌒 …      |
|-----------------------------------------------------------------------------|----------------------------------------------------------------------------------------------------|-------------------------|
| AHK Bestsch-Portugissische<br>Industrie- und Flandbilkammer<br>Classo-Atemá | A minha página Diretório de sócios Publicações de Sócios CCILA informa 🗸 Cr                                                                                                    | hat de sócios 🔹 🎗 👻 🔳 🔻 |
| Ø<br>global step                                                            | ✓       III       Global Step - Soluções Informáticas, Lda.         ✓       # https://www.globalstep.pt         ④       @ ac@globalstep.pt         ④       % +351 214 964 971         ✓       M Avenida do Brasil, 56 - 2°         ✓       © 2700-134 Amadora         ✓       ể         ✓       © Soluções informáticas e consultoria                                                                                                    |                         |
| A seguir<br>Humansoft -<br>Símbolo caneta                                   | Sobre nós A GlobalStep foi fundada em 2001, com o intuito de utilizar a tecnologia para inovar e simplificar a gestão e segurança da sua empresa. A comercialização e implementação de Soluções Informáticas de Gestão. Networking e Segurança, vocacionadas para pequenas e médias empresas, torna-nos um parceiro global, abrangendo grande parte das necessidades tecnológicas do mercado empresarial.  + nova publicação  Global Step - Soluções Informáticas, Lda,, Global Step - Soluções Informáticas, Lda,, | Publicidade             |
|                                                                             | Global Step - Soluções Informáticas, Lda                                                                                                    |                         |

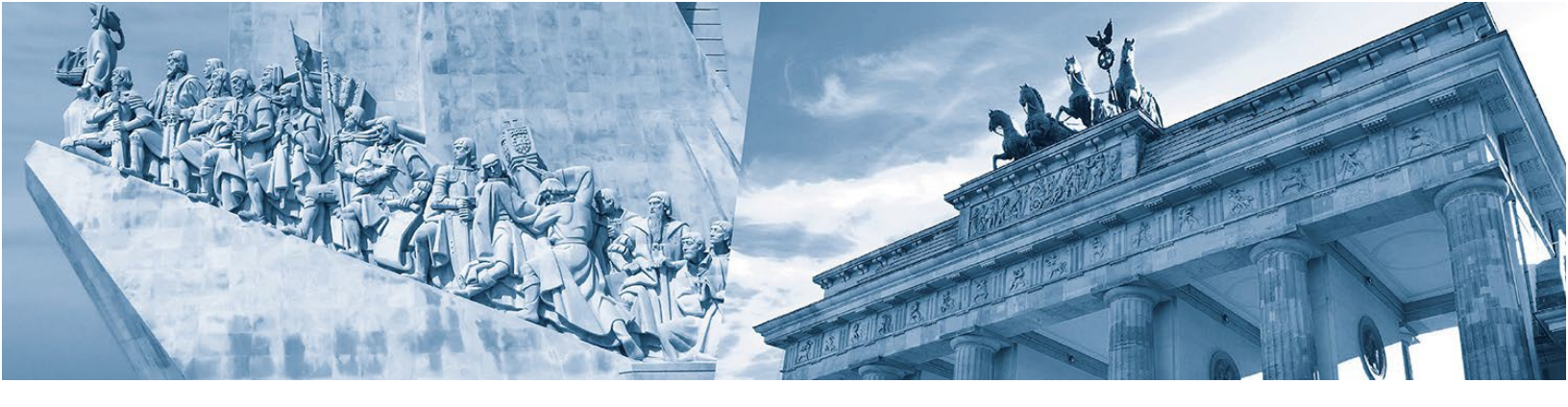

Clicando no símbolo "**caneta**" poderá:

• Adicionar o seu logótipo

| AHK<br>Deutsch-Portagiesische<br>Industrie- und Handeltikammer<br>Cimara de Comércio e Indústria<br>Luso-Alemä | A minha página<br>Chat de sócios 🔻                                                                                                    | Diretório de sócios<br>Definir logótipo         | Publicações de Sócios<br>X | CCILA informa ▼ | ୟ •<br>■• |
|----------------------------------------------------------------------------------------------------|----------------------------------------------------------------------------------------------------|-------------------------------------------------|----------------------------|-----------------|-----------|
| global step                                                                                                    | <ul> <li>✓ ■ Glot:</li> <li>✓ P https</li> <li>④ @ ac@c</li> <li>④ @ so@c</li> <li>④ @ so@c</li> <li>○ M Aver</li> <li>✓ M Aver</li> <li>✓ M 2700</li> <li>✓ el Soluçi</li> </ul> | -134 Amadora<br>ções informáticas e consultoria | na imagem                  |                 |           |

• Alterar o fundo do banner principal

|   | AHK<br>Industrice- und Handelskammer<br>Climara de Comércio e Indústria<br>Luso-Alemã | A minha págin<br><i>Chat de sócios</i> <del>•</del>                              | a Diretório de sócios<br>Definir capa de fundo | Publicações de Sócios<br>X | CCILA informa 🔻 | × |
|---|---------------------------------------------------------------------------------------|----------------------------------------------------------------------------------|------------------------------------------------|----------------------------|-----------------|---|
| 0 | 0                                                                                     | ✓ ■ Glot ✓ Ø https://doi.org/10.1000/000000000000000000000000000000              |                                                |                            |                 |   |
|   | global step                                                                           | <ul> <li>▲ @ ac@g</li> <li>▲ \$351</li> <li>✓ ⊠ Ave</li> <li>✓ ⊠ 2700</li> </ul> | selecione uma                                  | imagem                     |                 |   |

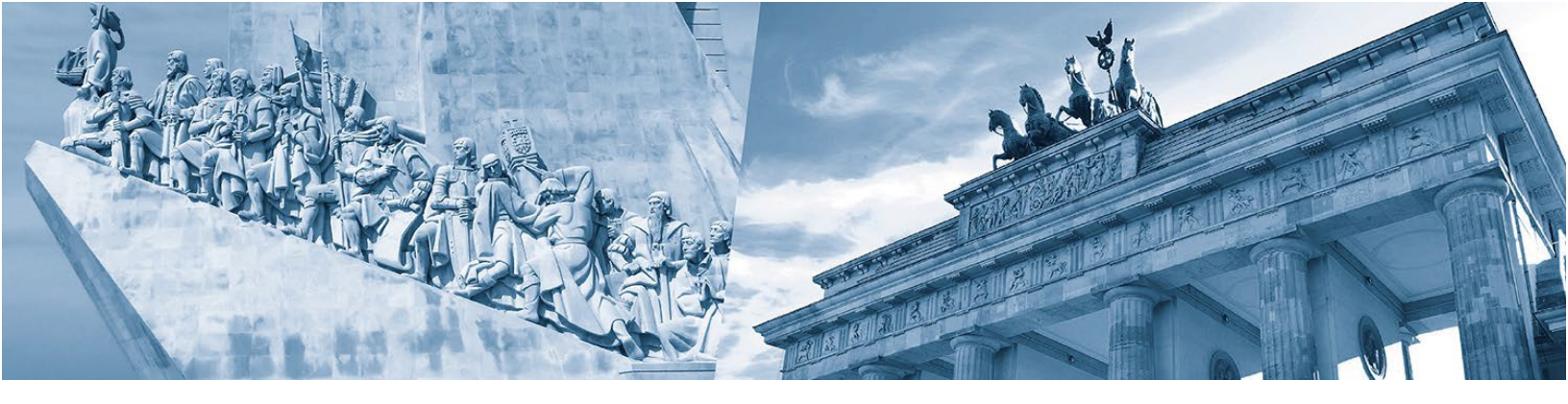

 Decidir quem pode visualizar os seus dados de contacto. Pode definir quais os dados de contacto que são públicos, visíveis antes do login, e os que serão disponibilizados apenas aos outros sócios.

✓ 🗐 Global Step - Soluções Informáticas, Lda.

- ✓ 𝔄 https://www.globalstep.pt
- 🔒 @ ac@globalstep.pt
- ₿ % +351 214 964 971
- ✓ ☑ Avenida do Brasil, 56 2°
- ✓ 🖾 2700-134 Amadora
- ✓ 🖾 Soluções informáticas e consultoria
- Escrever um texto sobre a sua empresa (max. 500 caracteres) no campo "Sobre nós"

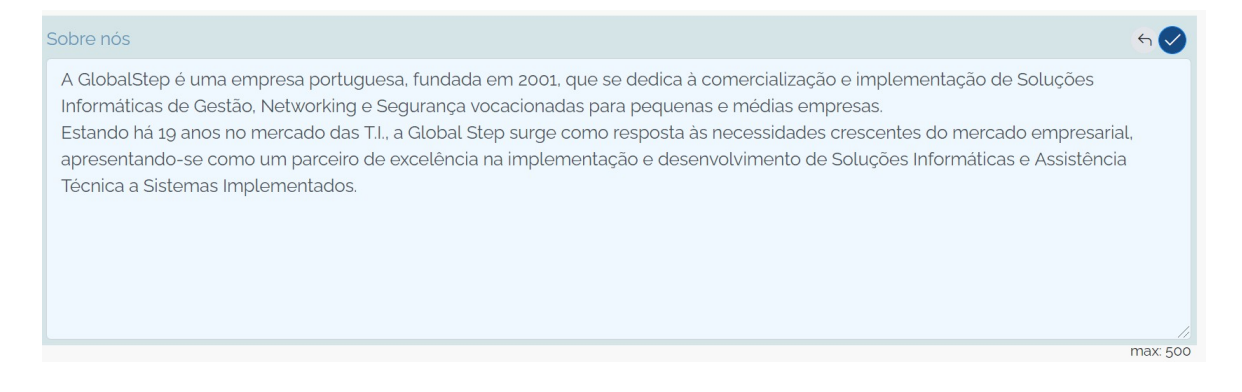

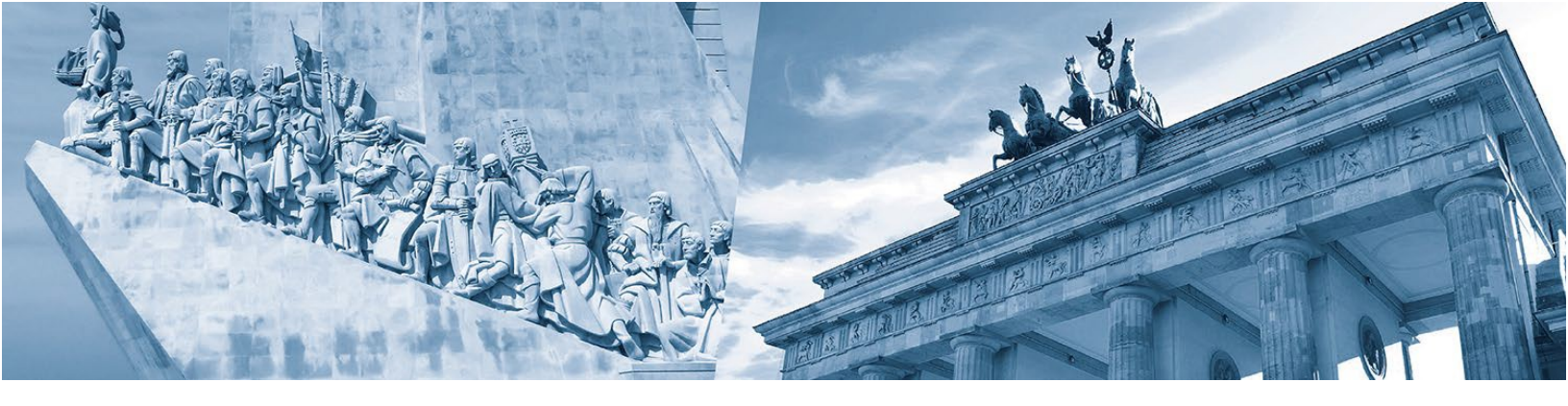

# A publicação na "A minha página"

Para ver o videotutorial carregue aqui.

Neste ponto poderá introduzir e gerir os seus posts clicando no botão "Nova Publicação"

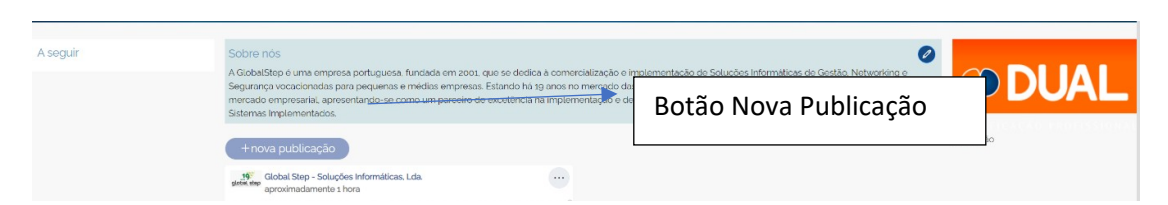

Após clicar neste botão, aparece uma janela onde poderá fazer a sua publicação adicionando uma foto/imagem ou um vídeo do Youtube. Poderá aqui também escrever um texto e colocar as *keywords* (palavras que caracterizam a sua publicação) que facilitam a identificação e a pesquisa aos outros sócios que procurem temas/assuntos específicos.

A opção do botão "**Seguidores**" permite decidir se a respetiva publicação deve estar disponível apenas para os sócios ou também para o público em geral.

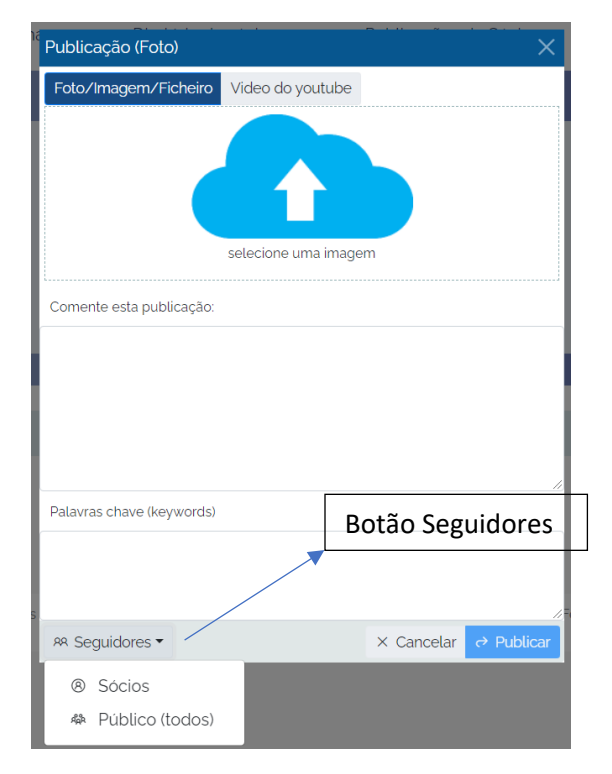

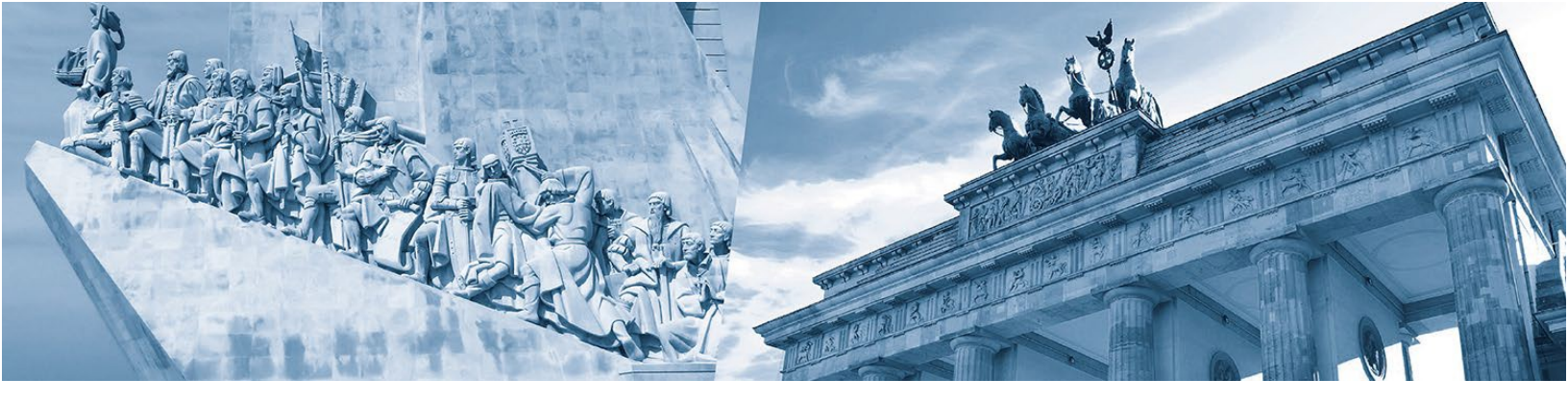

Todas as publicações são pesquisáveis e podem ser encontradas através de *keywords* (definidas no ecrã de edição de publicação)ou através de palavras encontradas no texto. As publicações de sócios em destaque são priorizadas na pesquisa por publicações e aparecem nos primeiros lugares da pesquisa.

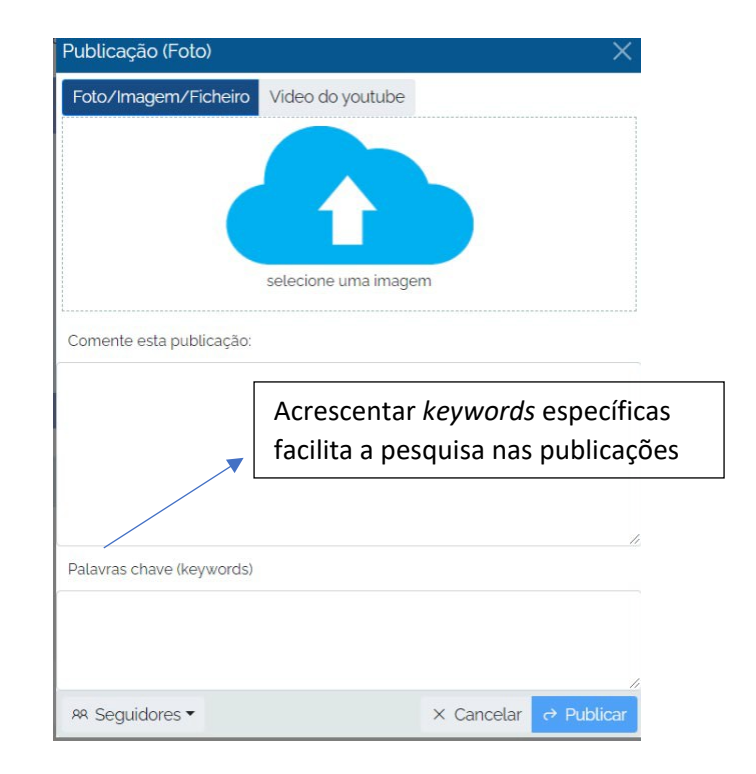

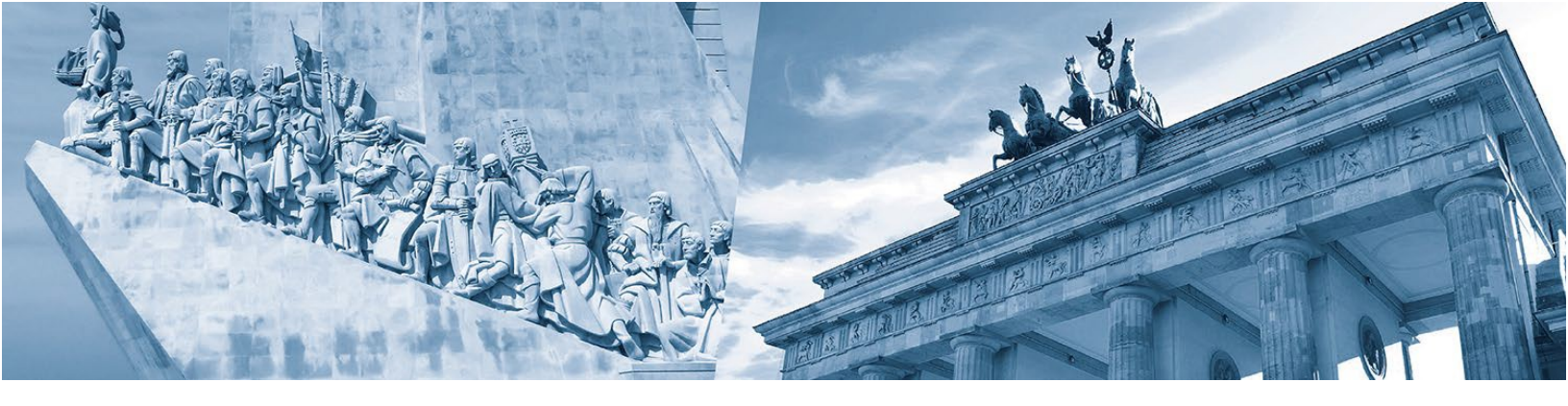

Pode editar as suas publicações em qualquer altura, clicando no símbolo de editar

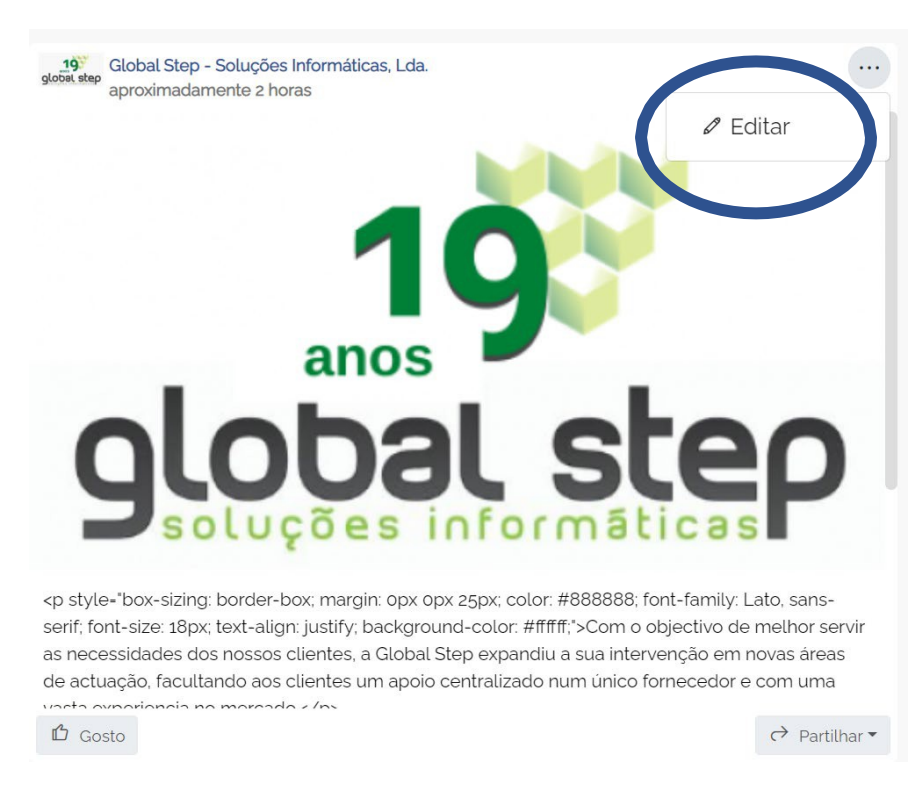

Para publicar os seus posts basta clicar no botão "Publicar".

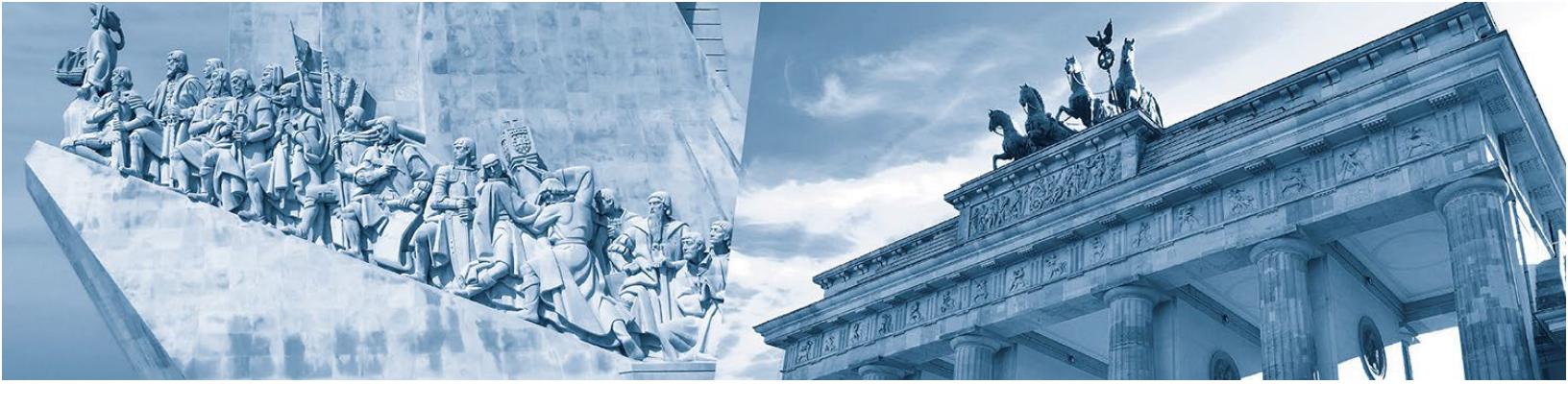

## Diretório de Sócios

Para ver o videotutorial carregue aqui.

# Clicando no menu em "*Diretório de Sócios*" passará para o diretório eletrónico dos associados, ordenado alfabeticamente.

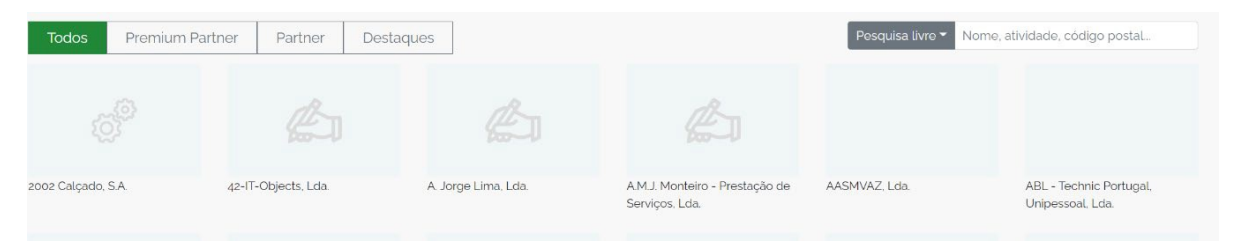

Clicando nos botões de seleção "**Premium Partner**", "**Partner**", "**Destaque**" podem ser visualizadas as empresas que pertencem a cada grupo.

| the lot                                                                                              |                        |                                            | Diretório de só                                  | cios                                                              |                                                                                 | a a a                                    |                 |
|----------------------------------------------------------------------------------------------------|------------------------|--------------------------------------------|--------------------------------------------------|-------------------------------------------------------------------|---------------------------------------------------------------------------------|------------------------------------------|-----------------|
| Todos Premium Partner                                                                                | Partner Destaques      |                                            |                                                  | Pesquisa livre •                                                  | Nome, atividade, código postal                                                  | Premium Partner                          |                 |
|                                                                                                    | nt-n                   | 10m                                        |                                                  |                                                                   |                                                                                 | PINTO BRASIL                             | DB SCH          |
| 2002 Calçado. S.A                                                                                    | 42-IT-Objects. Lda     | A Jorge Lima, Lda.                         | A.M.J. Monteiro - Prestação de<br>Serviços. Lda. | AASMVAZ. Lda.                                                     | ABL - Technic Portugal, Unipessoal,<br>Lda.                                     | Leica                                    |                 |
|                                                                                                    |                        |                                            |                                                  |                                                                   |                                                                                 | GROZ-BECKERT:                            | ANDERS<br>& LEC |
| Abreu & Associados - Sociedade de<br>Advogados. R.L.                                                 | ABS Alpha Group GmbH   | ACAP - Associação Automóvel de<br>Portugal | Acciona Portugal II - Energia Global,<br>Lda.    | ACRAL - Associação do Comércio e<br>Serviços da Região do Algarve | Adelino Scusa e Costa -<br>Rechtsanwalt/Advogado                                | S <sup>+</sup> schmett+sohn<br>elevators | SIEM            |
|                                                                                                    |                        |                                            |                                                  |                                                                   |                                                                                 | BAYER                                    | ⊖ Luftha        |
|                                                                                                    |                        |                                            |                                                  |                                                                   |                                                                                 | Partner                                  |                 |
| ADFERSIT - Associação Portuguesa<br>para o Desenvolvimento dos Sistemas<br>Integrados de Transportes | Adreta Plásticos, S.A. | Adriano Nogueira Pinto, Lda.               | ADÜ - Alves Dolmetschen und<br>Übersetzen        | Advanced Way, Unipessoal Lda.                                     | AECOPS - Associação de Empresas de<br>Construção e Obras Públicas e<br>Serviços |                                          | PLMJ            |

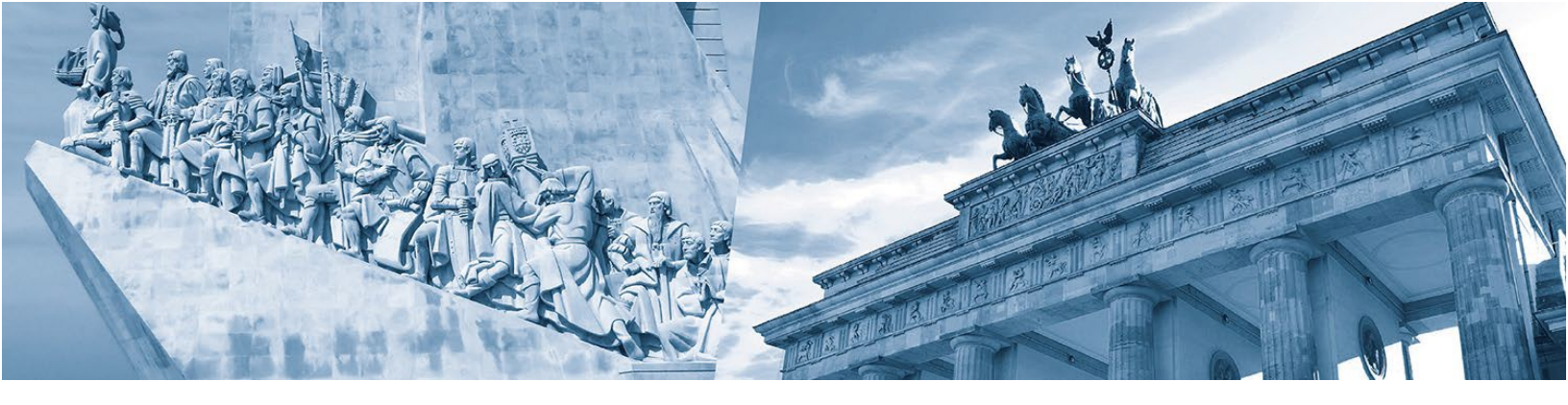

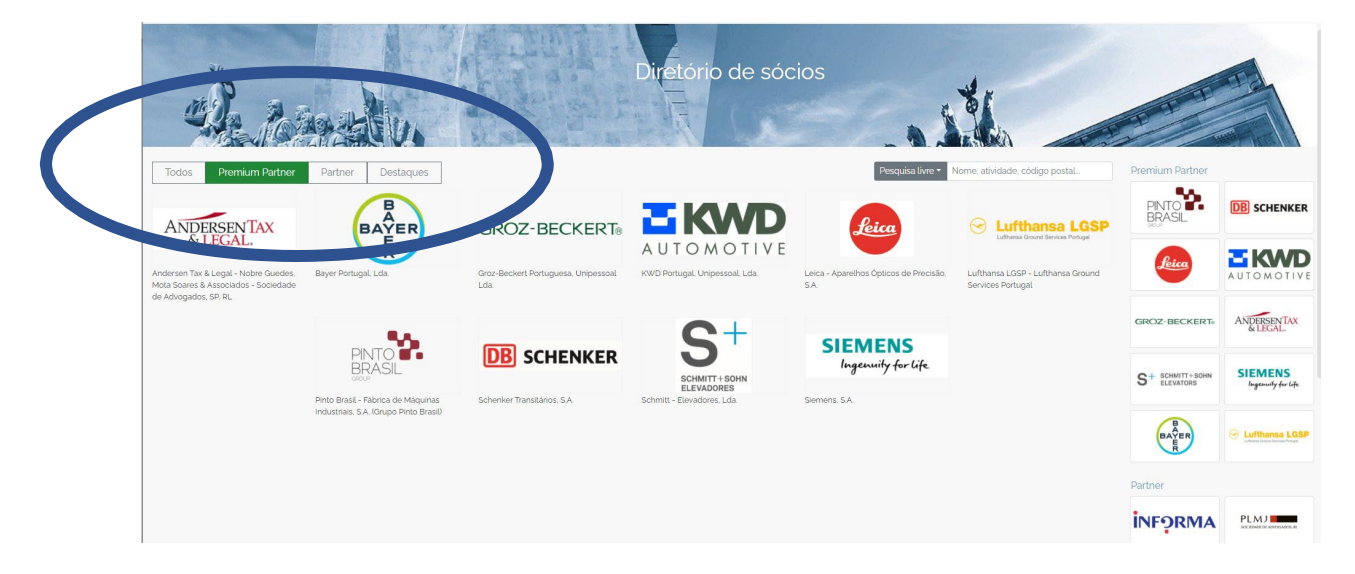

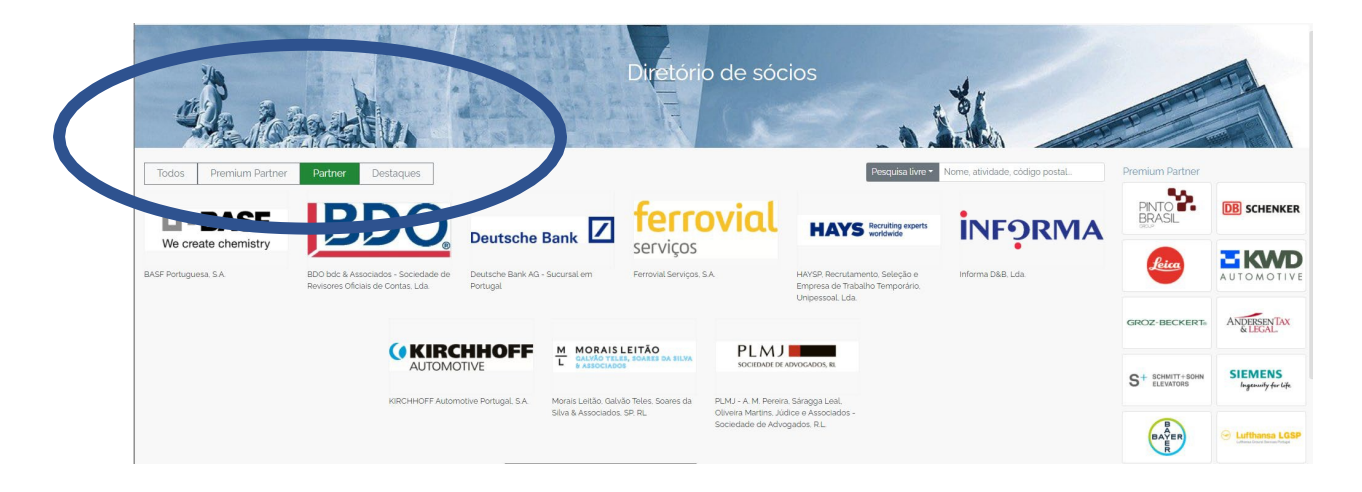

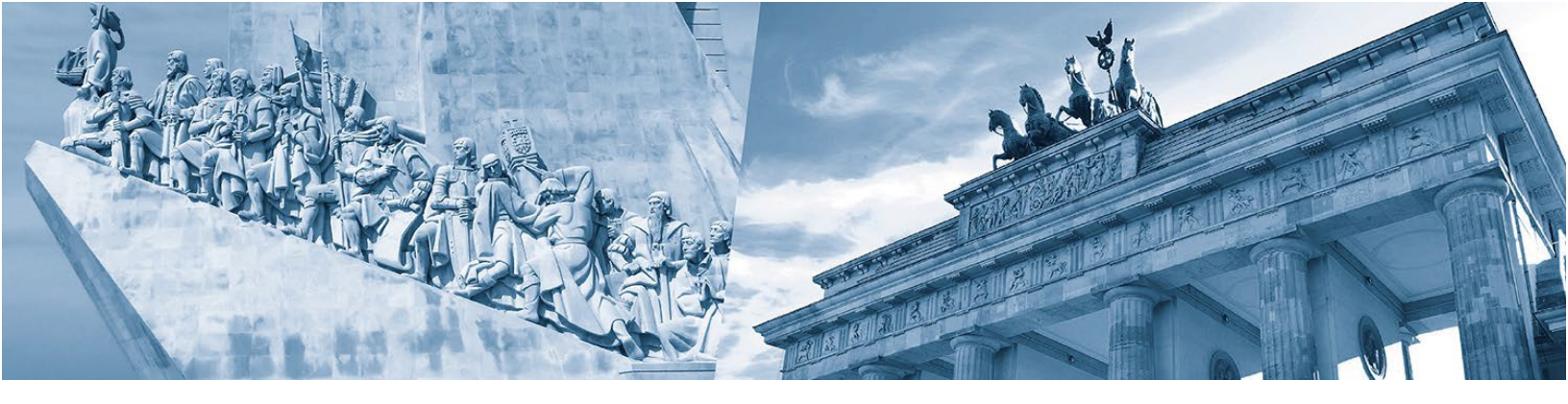

| Constant of the second                  |                                  | Diretório de sócios                                                                               | AN A                                            | PPT                                      |                               |
|-----------------------------------------|----------------------------------|---------------------------------------------------------------------------------------------------|-------------------------------------------------|------------------------------------------|-------------------------------|
| Todos Premium Partner Partner Destaques |                                  |                                                                                                   | Pesquisa livre - Nome, atividade, código postal | Premium Partner                          |                               |
|                                         |                                  | <b>H</b> humansoft                                                                                |                                                 | PINTO<br>BRASIL                          | DB SCHENKER                   |
|                                         | Catarina Maria Magalhães e Silva | sistemas integrados de informação Ida.<br>Humansoft - Sistemas Integrados de<br>Informática. Eda. |                                                 | feica                                    |                               |
|                                         |                                  |                                                                                                   |                                                 | GROZ-BECKERT»                            | ANDERSENTAX<br>& LEGAL        |
|                                         |                                  |                                                                                                   |                                                 | S <sup>+</sup> SCHMITT+SOHN<br>ELEVATORS | SIEMENS<br>Ingenuity for life |
|                                         |                                  |                                                                                                   |                                                 | BAYER                                    | Lufthansa LGSP                |
|                                         |                                  |                                                                                                   |                                                 | Partner                                  |                               |
|                                         |                                  |                                                                                                   |                                                 |                                          |                               |

Na página do Diretório de Sócios, as pesquisas podem ser feitas por:

- nome;
- atividade;
- localidade;
- código postal;
- CAE/NACE

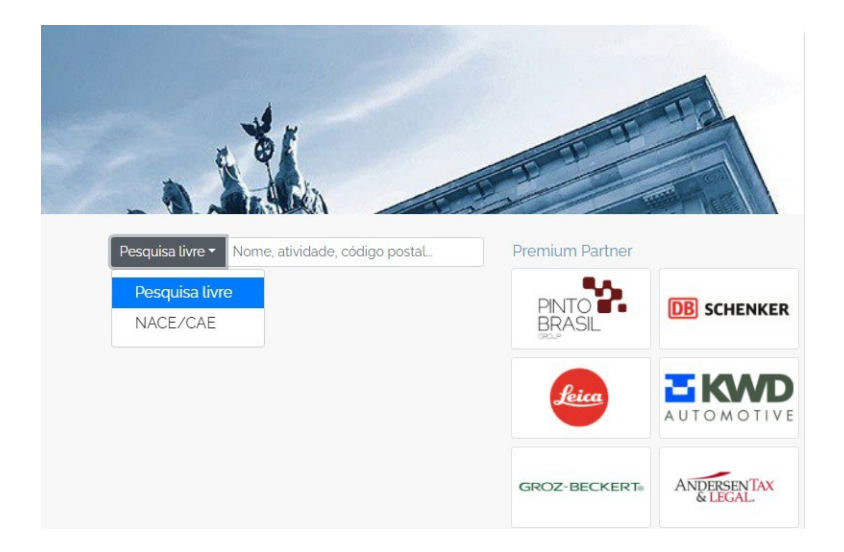

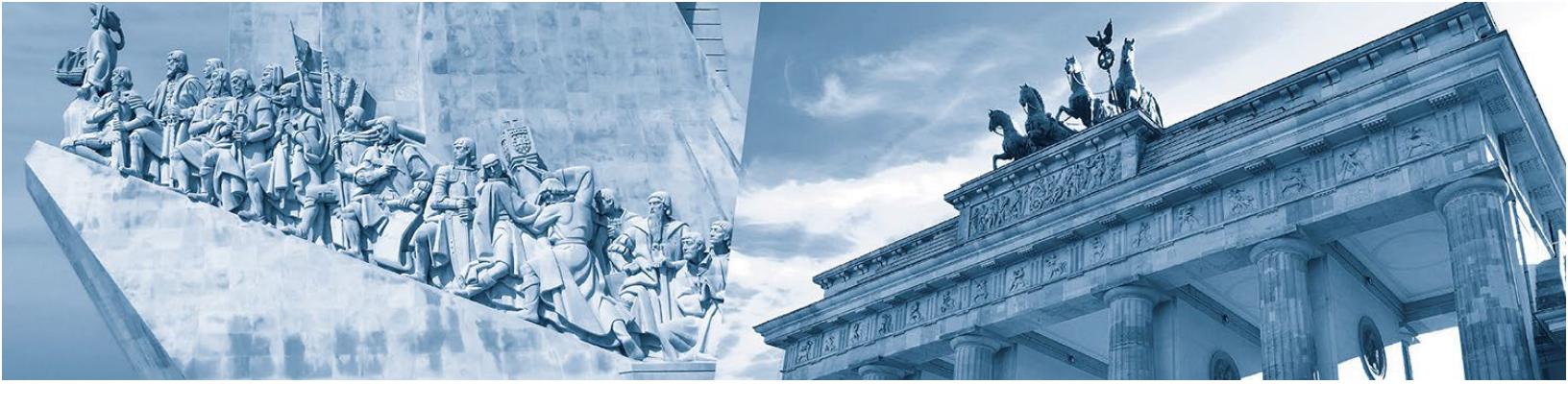

|   | -                 | A CARACTER OF                                        |                                          |                                                                                                    |
|---|-------------------|------------------------------------------------------|------------------------------------------|----------------------------------------------------------------------------------------------------|
|   | Pesquisa livre 🔻  | Nome, atividade, código postal                       | Premium Partne                           | r                                                                                                    |
|   |                   |                                                      | ANDERSENTAX<br>& LEGAL.                  | PINTO<br>BRASIL                                                                                                    |
| e | AASMVAZ, Lda.     | Abreu & Associados -<br>Sociedade de Advogados, R.L. | S <sup>+</sup> schmitt+sohn<br>elevators | Content and a content and a co |
|   |                   |                                                      | BAYER<br>E<br>R                          | SIEMENS<br>Ingenuity for life                                                                                                    |
|   | ACDAL Assesses as | Adelina Causa a Casta                                |                                          | Leica                                                                                                    |

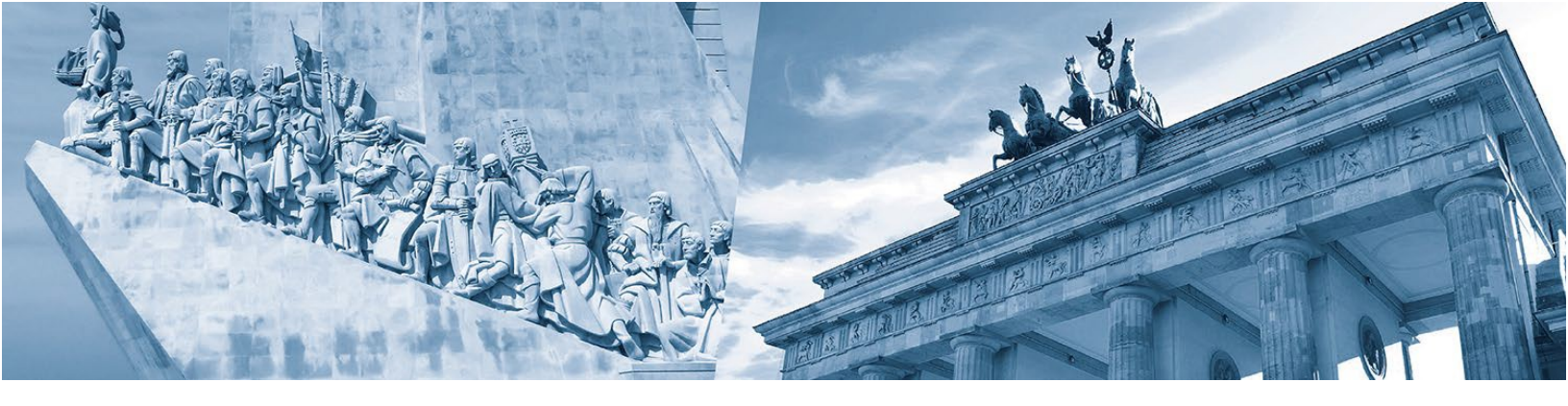

## Interagir com outros sócios

Para ver o videotutorial carregue aqui.

No menu **"Publicações de Sócios"** são visualizadas todas as publicações ordenadas cronologicamente (por data de *post*).

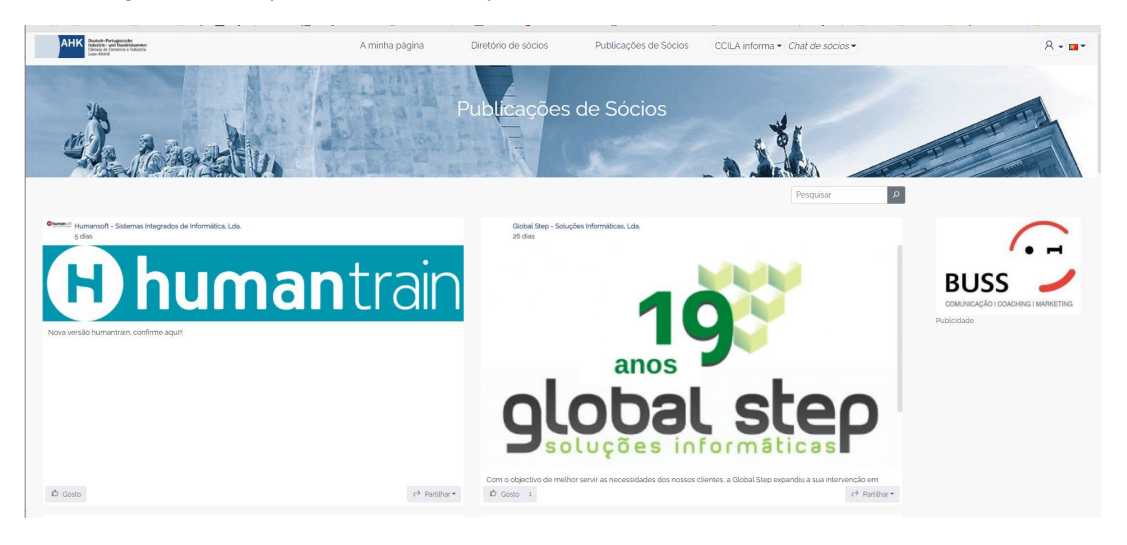

Nesta página, os sócios podem:

• fazer "Gosto" nas publicações de outras empresas

...

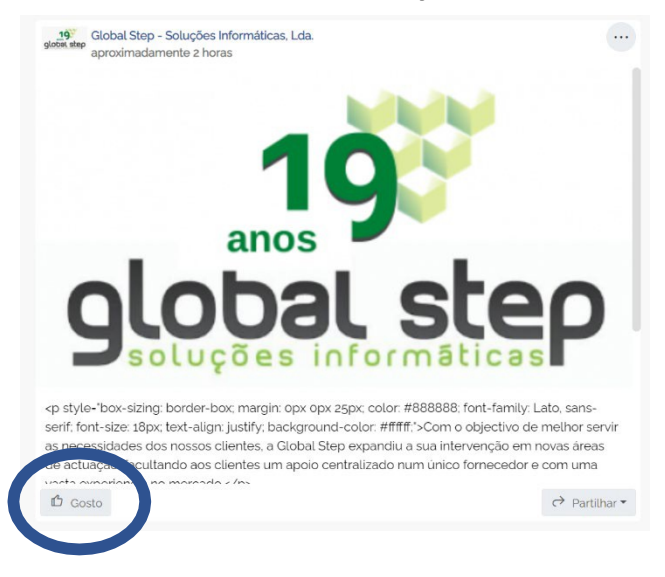

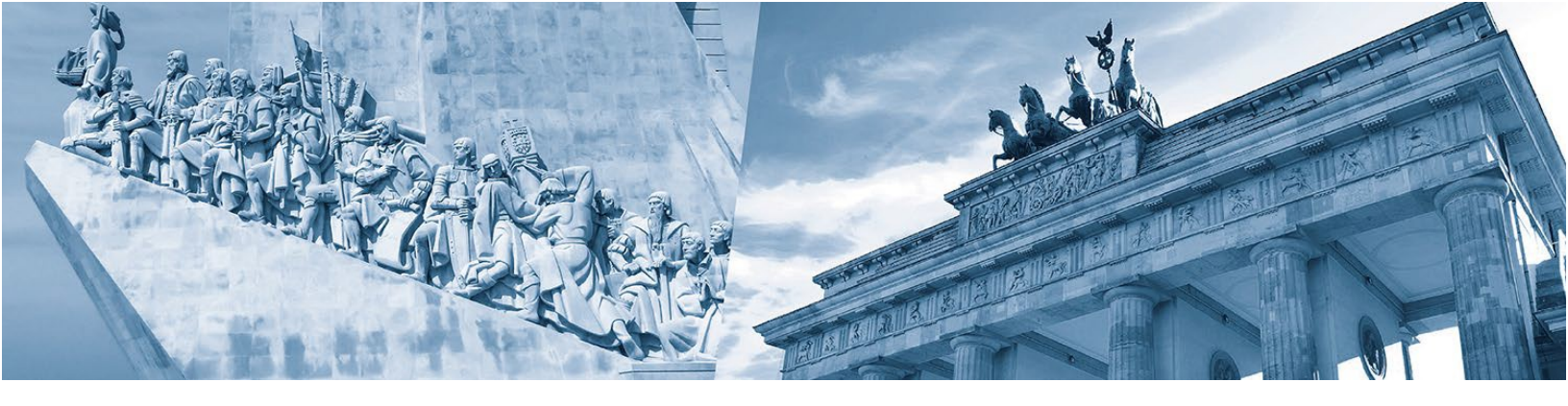

• partilhar a sua publicação no Linkedin e/ou Facebook

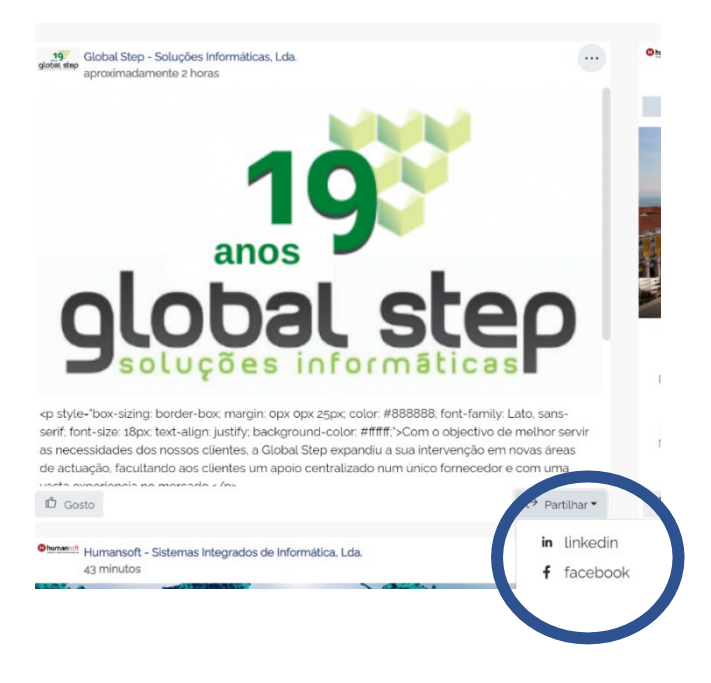

Clicando no ponto do menu "**Chat de Sócios**" é disponibilizada a ferramenta de chat entre os sócios, que permite enviar uma mensagem instantânea a outro associado.

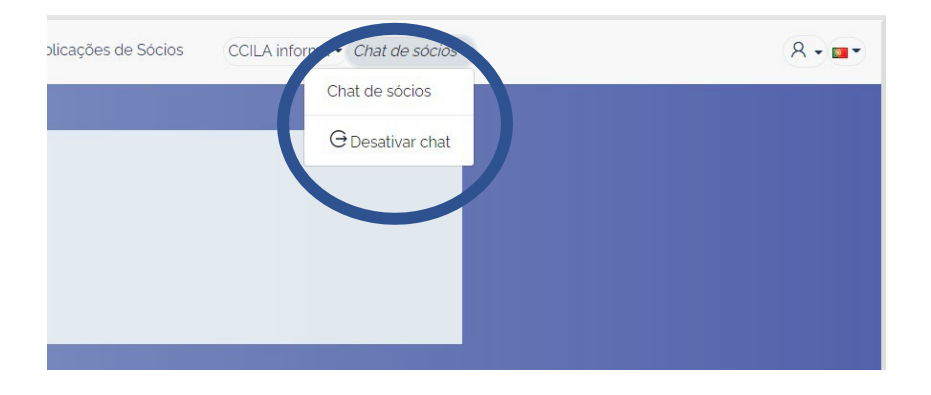

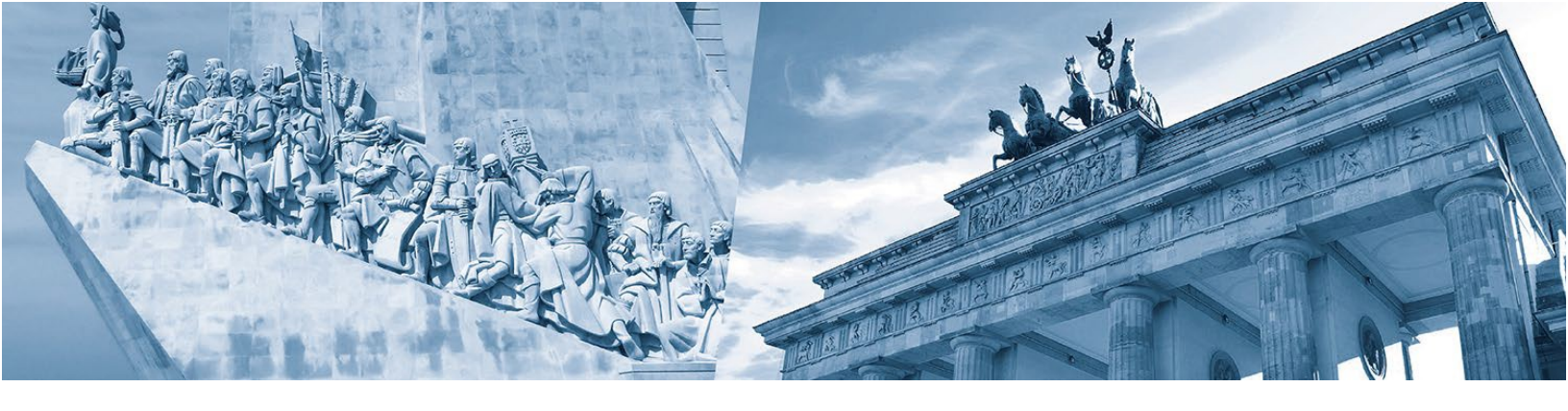

| AHK Owind-Arrangenide<br>Manager and Anononiesement<br>Arrangen and Anononiesement<br>Inter-Array | A minha página                          | Diretório de sócios                | Publicações de Sócios              | CCILA informa - Chat de sócios - | ۶ - ۵ - |
|---------------------------------------------------------------------------------------------------|-----------------------------------------|------------------------------------|------------------------------------|----------------------------------|---------|
| de tone                                                                                           |                                         | Chat de                            | sócios                             |                                  |         |
|                                                                                                   |                                         | Este chat permite a comunicação bi | lateral entre sócios em tempo real |                                  |         |
| 1                                                                                                 | Pesquisar sócio 🗸 🗸                     | O Pesquise por um sócio ou selecio | ne da lista                        |                                  |         |
|                                                                                                   | Q Global Step - Soluções Hormáticas Lda |                                    | Pesquisar po                       | or empresa                       |         |

| and the second |                                            | Chat de sócios                                                        |                      |
|----------------|--------------------------------------------|-----------------------------------------------------------------------|----------------------|
|                |                                            | Este chat permite a comunicação bilateral entre sócios em tempo real. |                      |
|                | Pesquisar sócio                            | <ul> <li>R Global Step - Soluções Informáticas, Lda.</li> </ul>       |                      |
|                | R Clobal Step - Soluções Informáticas. Lda | F cla<br>R cla<br>M cla 200 UZ<br>R different                         | Viva) ×8<br>gadaooas |
|                |                                            | 10 0 0 500 12 g                                                       | Caixa de diálogo     |
|                |                                            | Otá boa taróij                                                        |                      |

Quando a empresa recebe uma nova mensagem de outro associado aparece no menu principal um símbolo de mensagem.

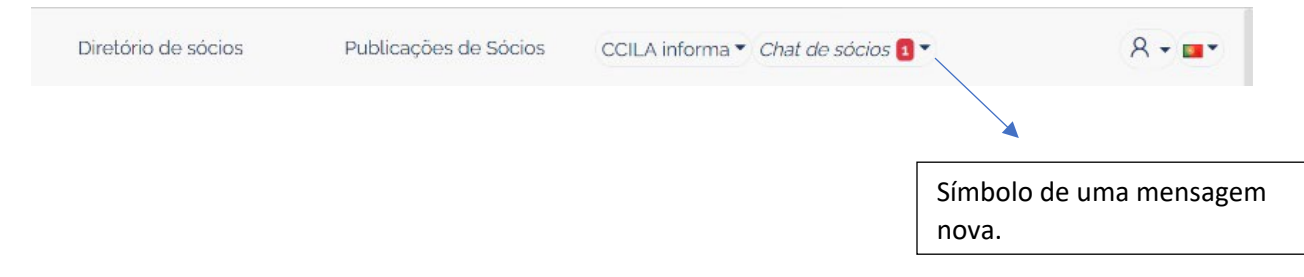

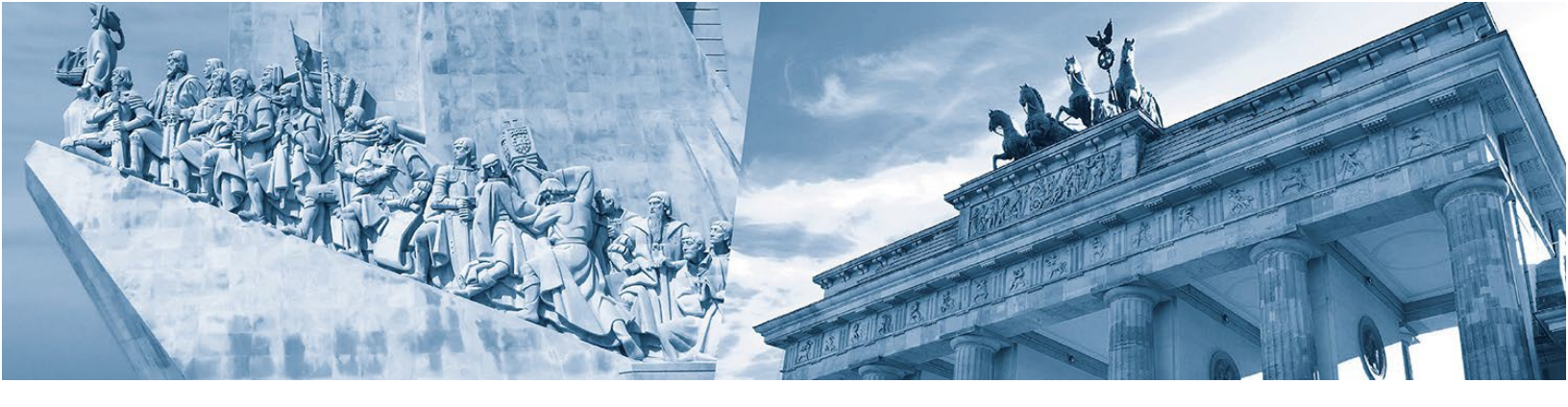

A funcionalidade de chat pode ser desativada.

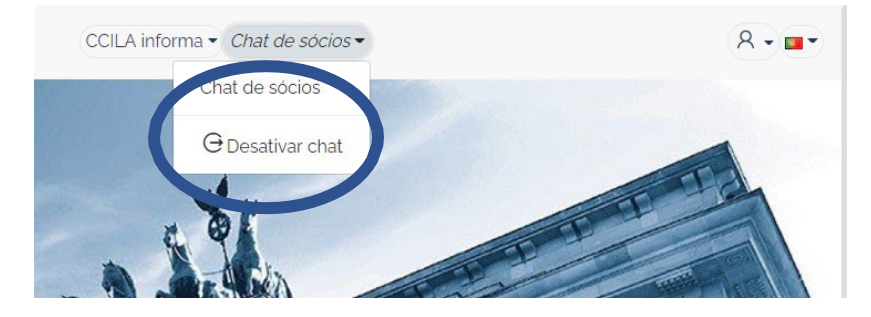

Pode também optar por bloquear contactos.

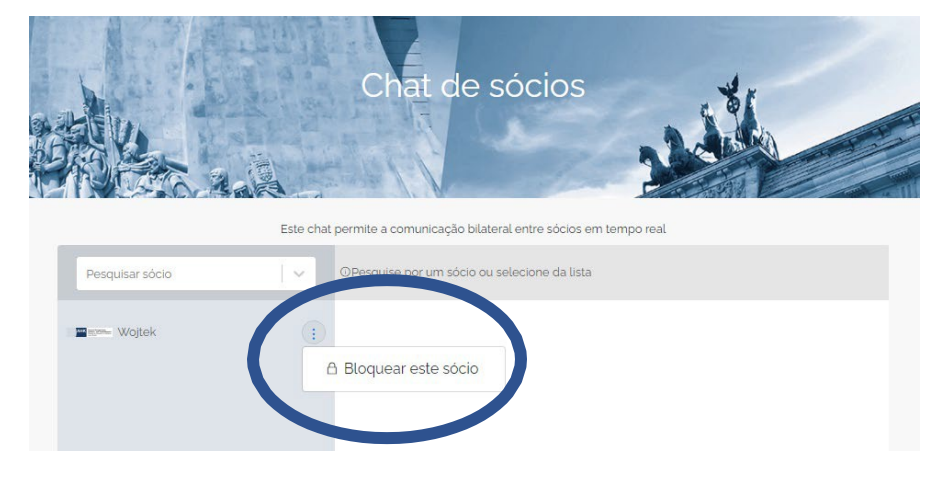

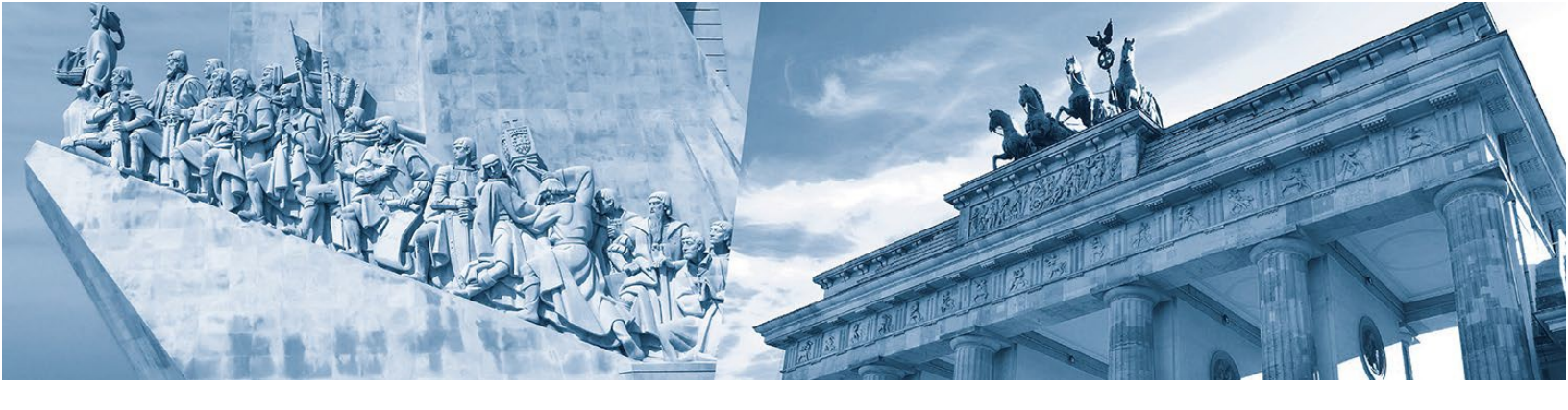

# "CCILA informa"

No ponto do menu "CCILA informa" encontram-se três submenus:

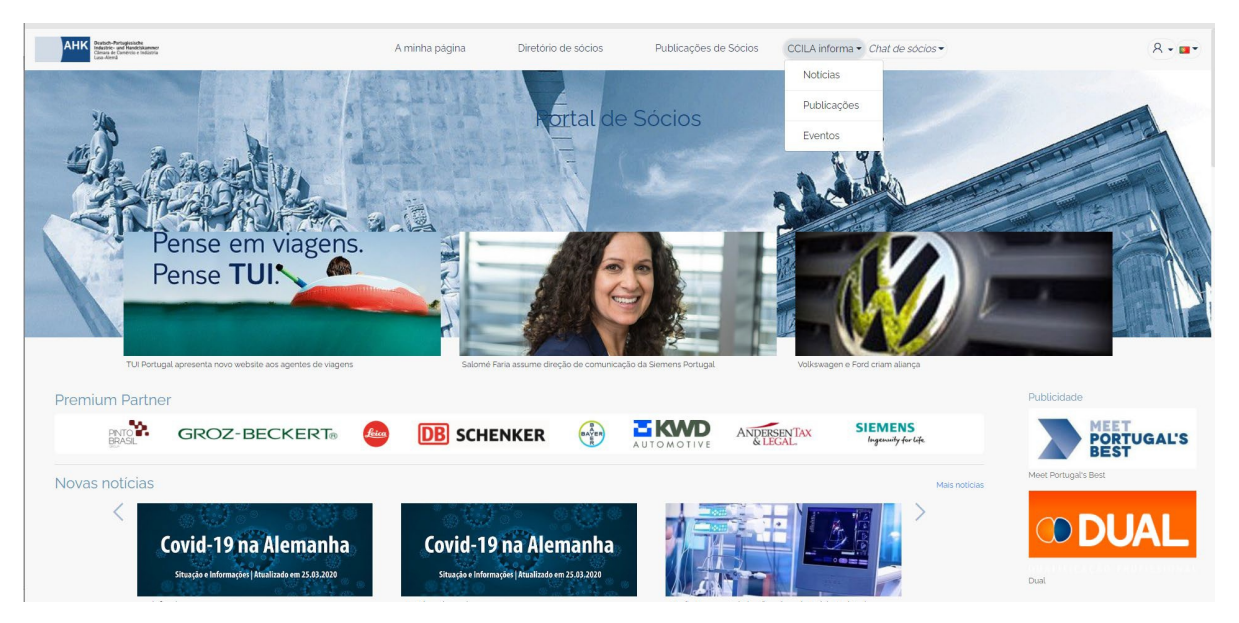

• Notícias – com as notícias da CCILA

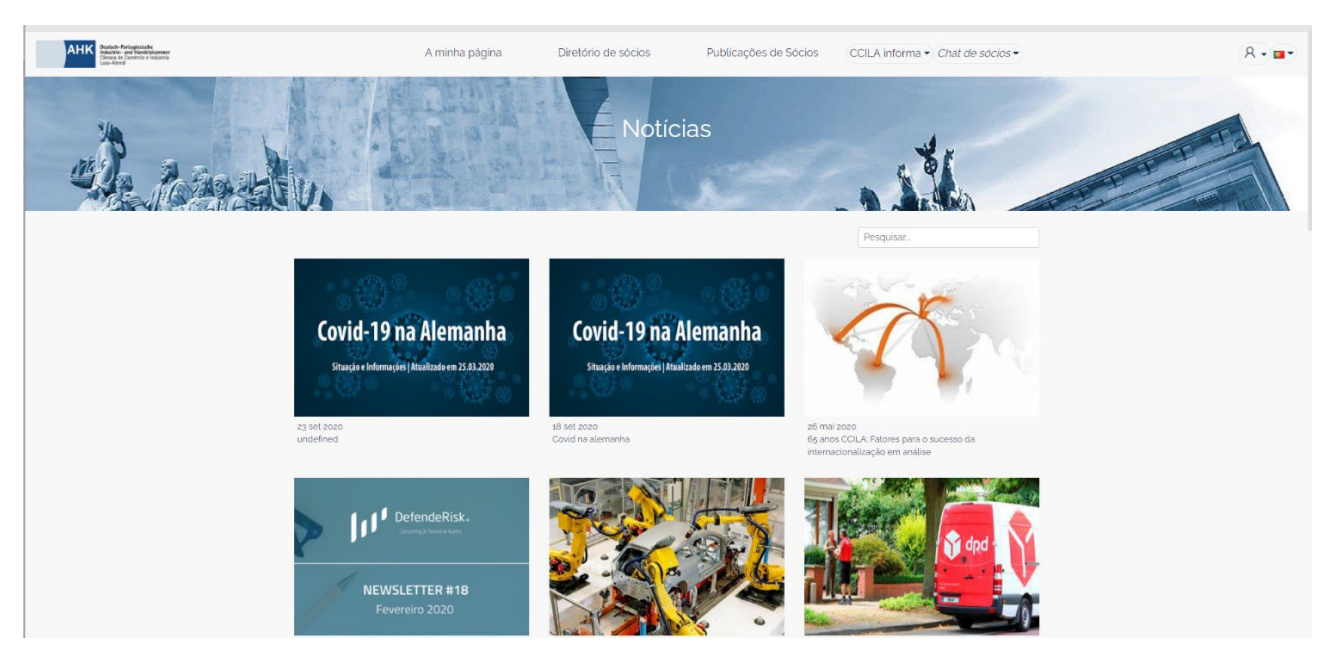

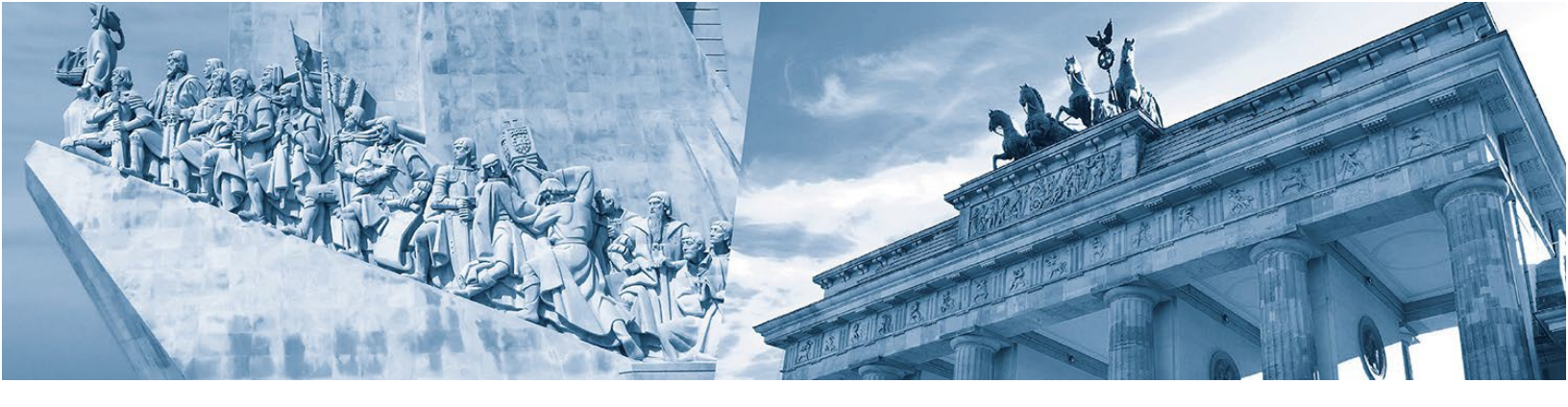

• Publicações da CCILA em formato *flipping book* ou pdf

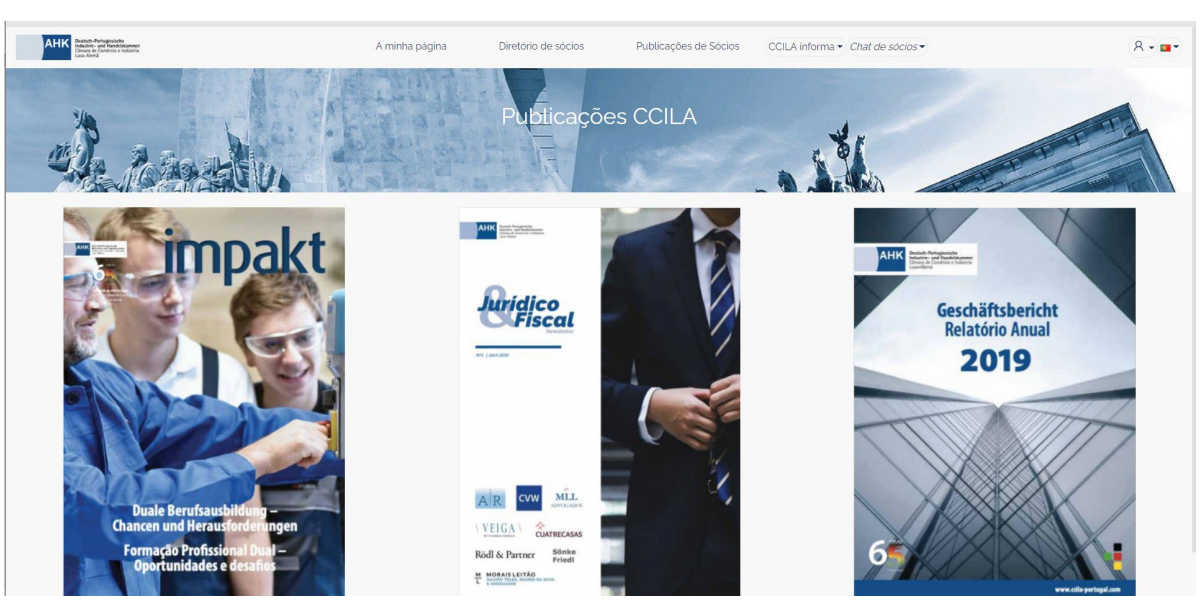

• Eventos da CCILA

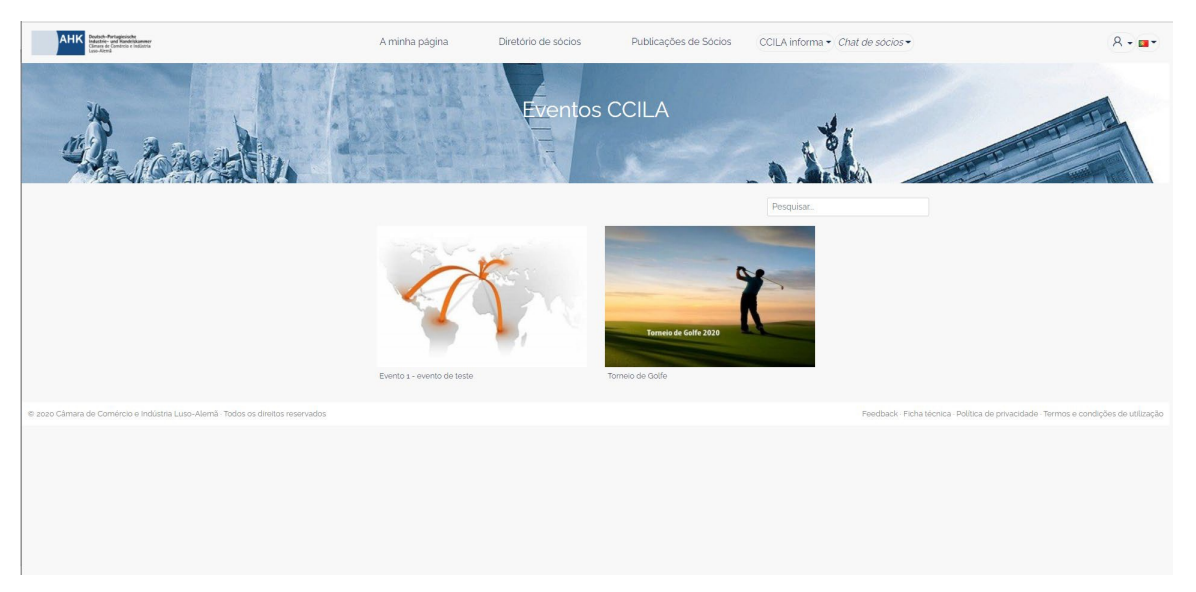

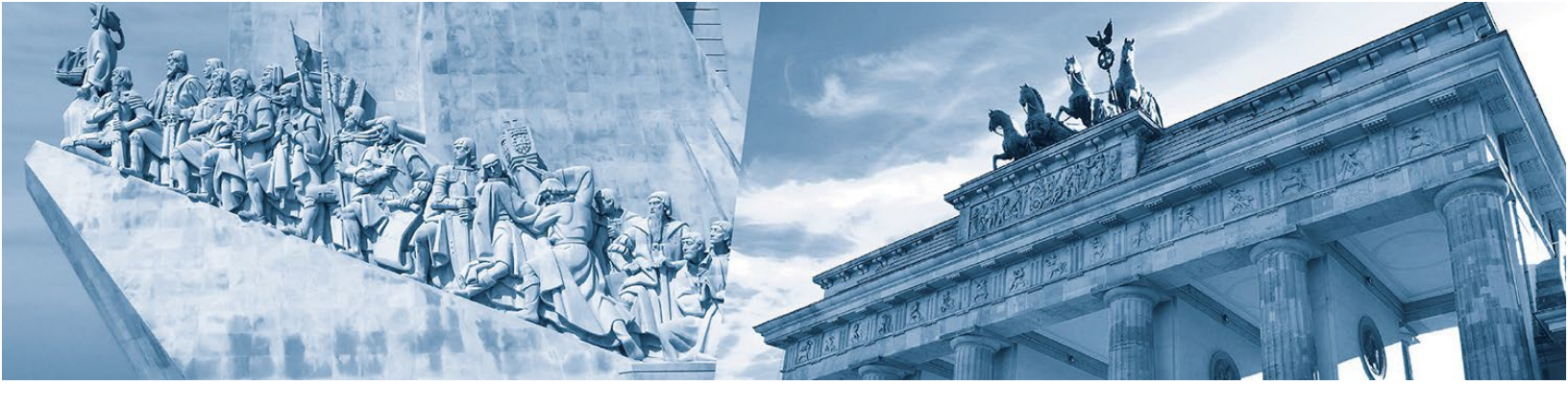

Acesso a informação detalhada sobre os eventos anunciados.

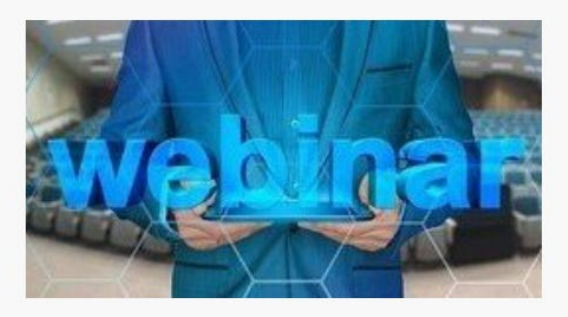

A atual situação de pandemia que estamos a viver, obrigou muitas empresas a reduzirem, ou mesmo suspenderem, as suas atividades empresarias. Com o objetivo de apoiar essas empresas e os seus trabalhadores, o IEFP, IP, disponibiliza várias Medidas, entre as quais a de apoio extraordinário à retoma progressiva de atividade, e que engloba um apoio financeiro para execução de um plano de formação destinado aos trabalhadores com redução temporária do período normal de trabalho (PNT).

Ver mais aqui.